| Table 0-12. Base Station Test Page |                           |                                                                                                    |  |
|------------------------------------|---------------------------|----------------------------------------------------------------------------------------------------|--|
|                                    | Field/Control Description |                                                                                                    |  |
|                                    |                           | <ul> <li>Run as Master – Starts the test with the radio as the master.</li> <li>Run as Slave – Starts the test with the radio as the slave.</li> </ul> |  |
|                                    |                           |                                                                                                    |  |
| 4                                  | Control Buttons           | • Reboot – reboots the system.                                                                                                    |  |

Notes:

Executing any of the tests from this page requires a reboot of the system to return the radio to normal operation.

## **Base Station Admin Page**

| 🚱 💽 🕶 🙋 http                                                   | ://10.80.4.45/80216d/Admin.htm                                                                                                    |                                                                                                    |                                                                                                    | 🖌 🍫 🗙 Live Search            |
|----------------------------------------------------------------|----------------------------------------------------------------------------------------------------|----------------------------------------------------------------------------------------------------|----------------------------------------------------------------------------------------------------|------------------------------|
| 🚖 🛠 🌈 0.0.0.0                                                  | : Base Station Administration                                                                                                    |                                                                                                    |                                                                                                    | 💁 • 🔊 - 🖶 • 🔂 <u>P</u> age • |
|                                                                | JIX" Aeronix 802.1                                                                                                    | 6 Tactical Radio                                                                                                    |                                                                                                    |                              |
|                                                                | C Key Management                                                                                                    |                                                                                                    |                                                                                                    |                              |
| Base<br>Station<br>Home                                        | Slot         356274DC0000356274E           1         356274DC0001356274E           2         356274DC0004356274E           3         356274DC0004356274E | Key Tag<br>DC356274F8356274E000033<br>DC356274F8356274E000043<br>IC356274F8356274E0000733<br>IC356274F8356274E0000C3 | Owner           56275000006         User           56275000009         User           5627500000C         User           5627500000F         User           5627500000F         User |                              |
| S/W Config<br>Radio Control<br>Service Flows<br>Registered SSs | 4 356274DC0010356274E<br>Current Eff. Key: 2                                                                                                    | C356274F8356274E000133<br>Effective I                                                                                | 56275000012 User<br>Key Key 2 v Set                                                                                                    |                              |
| ACM Params<br>Status<br>Bit Status<br>Maintenance              | Account Name User Type<br>bin Crypto Office<br>daemon User<br>ADD ENTRY MODIFY                                                                           | ENTRY ) REMOVE EN                                                                                                    | ITRY CANCEL                                                                                                    |                              |
| Network Status Power Settings Test Admin SW Undets             |                                                                                                    |                                                                                                    |                                                                                                    |                              |
| Version<br>Save Settings                                       |                                                                                                    |                                                                                                    |                                                                                                    |                              |
| Contact<br>Logout                                              |                                                                                                    |                                                                                                    |                                                                                                    |                              |

|   | Table 0-13. Base Station Admin Page |                                                                                                    |  |  |
|---|-------------------------------------|----------------------------------------------------------------------------------------------------|--|--|
|   | Field/Control                       | Description                                                                                                    |  |  |
| 1 | Key Management                      | Provides the crypto user with the capability to<br>choose the active key slot by selecting the slot<br>from the drop down menu and clicking the set<br>button. |  |  |
| 2 | Account Management                  | Provides each user with the capability to change their account passwords.                                                                                      |  |  |

### **Base Station Software Update Page**

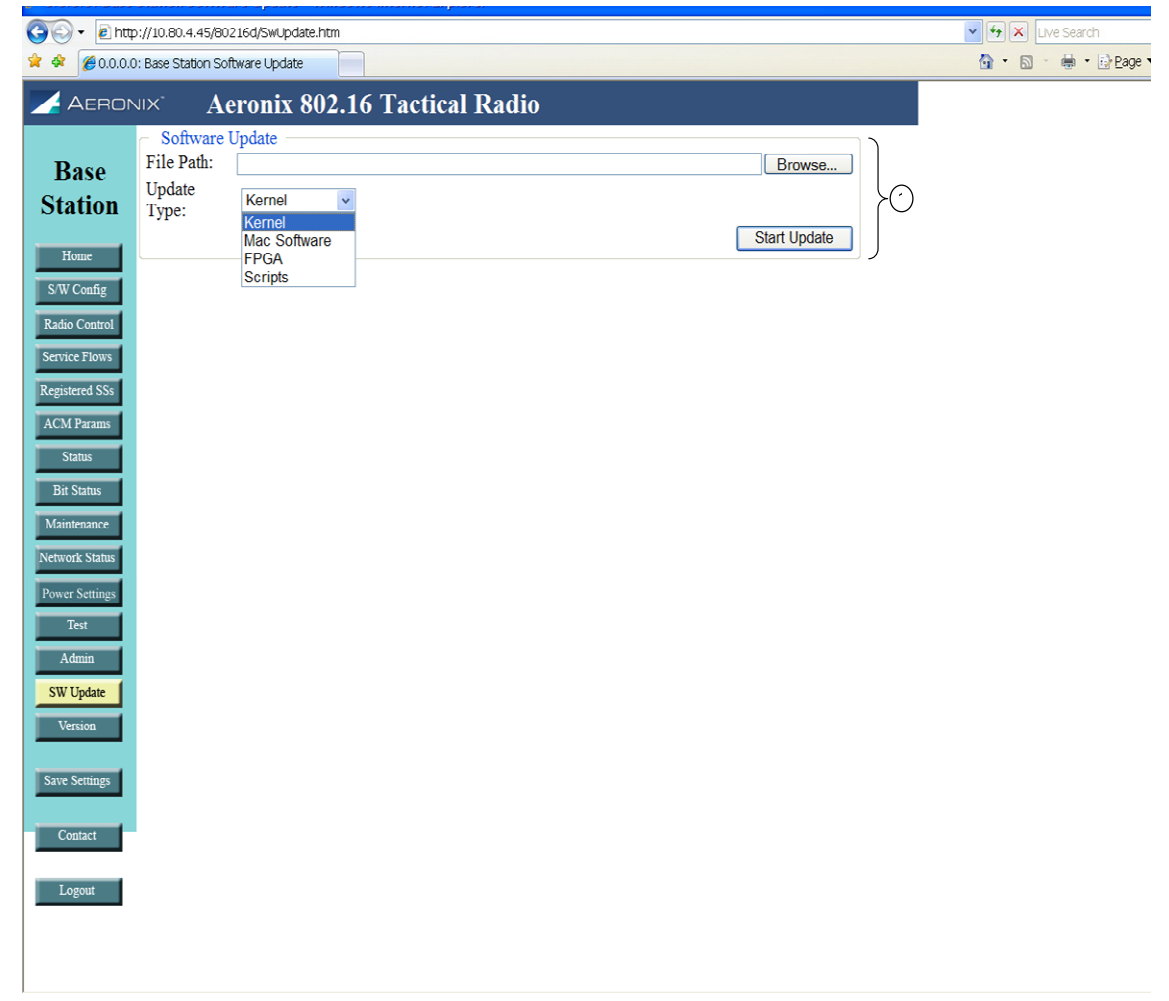

| Table 0-14. Base Station Software Update Page |                 |                                                                                  |  |
|-----------------------------------------------|-----------------|----------------------------------------------------------------------------------|--|
|                                               | Field/Control   | Description                                                                      |  |
|                                               | Software Update | Provides the crypto user with the capability to update the software on the unit. |  |
| )                                             |                 | <ul> <li>File Path – location of the new file to</li> </ul>                      |  |

| Table 0-14. Base Station Software Update Page |               |                                                                                                    |  |
|-----------------------------------------------|---------------|----------------------------------------------------------------------------------------------------|--|
|                                               | Field/Control | Description                                                                                                    |  |
|                                               |               | <ul> <li>update on the unit.</li> <li>Update type – the type of file on the unit to update.</li> <li>Start update button – initiates the update process</li> </ul> |  |

## **Base Station Version Page**

| 🖗 🖗 0.0.0.0: Base St | tation Versions                                              | 🐴 • 🔊 • 🖶 • 🔂 Pag |
|----------------------|--------------------------------------------------------------|-------------------|
| AERONIX"             | Aeronix 802.16 Tactical Radio                                |                   |
|                      |                                                              |                   |
| Basa                 | H/W and S/W Versions                                         |                   |
| Dase                 | GUI Software Information                                     |                   |
| Station              | Version: R6BWReqTxPwr10MOneAcmTestFIPS-NewPages              |                   |
|                      | Build Date: Oct 29 2008 12:11:02                             |                   |
| Home                 |                                                              |                   |
| S/W Config           | Network Addresses                                            |                   |
| Padia Cannat         | Server IP Address: $0.0.0.0 \longrightarrow (2)$             |                   |
| Kadio Control        | Internal IP Address: 10.1.100.1                              |                   |
| Service Flows        | MAC Address: 00-61-65-6E-64-00 (4)                           |                   |
| Registered SSs       | $\bigcirc$                                                   |                   |
| ACM Decame           | MAC BS Version Information                                   |                   |
| ACM Parallis         | MAC CVS Tag: R6_NoGuardandACMMergeTEST $\longrightarrow$ (5) |                   |
| Status               | BS MAC Created on: Oct 29 2008 15:01:14                      |                   |
| Bit Status           | BS AECD Driver Created on: Oct 29 2008 15:02:02              |                   |
| Maintenance          | Dhy Variana                                                  |                   |
| Network Status       | rily versions                                                |                   |
| ICINOIR Status       | Modem Version: 0x02002100                                    |                   |
| Power Settings       | Modem Version: 0x060/0381                                    |                   |
| Test                 | Filter EDGA Version: 10.8                                    |                   |
| Admin                | AGC Version: 10                                              |                   |
|                      | Phy Serial Num: 00021026                                     |                   |
| SW Update            |                                                              |                   |
| Version              |                                                              |                   |
|                      |                                                              |                   |
| Save Settings        |                                                              |                   |
|                      |                                                              |                   |
| Contact              |                                                              |                   |

|   | Table 0-15. Base Station Version Page |                                      |  |  |
|---|---------------------------------------|--------------------------------------|--|--|
|   | Field/Control                         | Description                          |  |  |
| 1 | GUI Software<br>Information           | Date and Time of current GUI build   |  |  |
| 2 | Server IP Address                     | Ethernet IP Address of Base Station  |  |  |
| 3 | Internal IP Address                   | MAC S/W network interface IP Address |  |  |

Logout

|   | Table 0-15. Base Station Version Page |                                                             |  |  |  |
|---|---------------------------------------|-------------------------------------------------------------|--|--|--|
|   | Field/Control                         | Description                                                 |  |  |  |
| 4 | MAC Address                           | MAC H/W Address of Base Station network interface           |  |  |  |
| 5 | MAC CVS Tag                           | BS MAC S/W current version                                  |  |  |  |
| 6 | BS MAC Dates                          | BS MAC modules build date and time                          |  |  |  |
| 7 | Phy Versions                          | Firmware versions for PHY and Serial Number of PHY hardware |  |  |  |

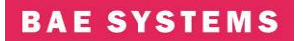

### **Base Station Contact Page**

The contact page provides contact information for the 802.16 product.

### **Subscriber Station Login Page**

The subscriber station requires a login for access to configuration screens. The subscriber station contains one crypto officer login and one user login. Access to certain configuration items is restricted for the user login.

| 0 10.80.4.50: Authentication - Windows Internet Explorer |                    |
|----------------------------------------------------------|--------------------|
| 🗿 🕞 🔻 🖻 http://10.80.4.50/                               | 🖌 🛃 🗶 Live Search  |
| 🎽 🕸 🎉 10.80.4.50: Authentication                         | 🟠 🔹 🗟 👘 🖶 🗗 Page 🕯 |
| AERONIX Aeronix Support                                  |                    |
| Subscriber<br>Station<br>Autenticar                      |                    |

| Table 0-16. Subscriber Station Login Page |       |                                               |  |
|-------------------------------------------|-------|-----------------------------------------------|--|
|                                           | Link  | Description                                   |  |
| 1                                         | Login | Location to provide the username and password |  |

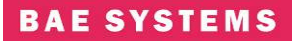

## **Subscriber Station Home Page**

The subscriber station home page contains HTML links to the status and configuration pages for the 802.16 radio product family.

| 2 ndp.//10.00.        |                            |                                        |                 |  |
|-----------------------|----------------------------|----------------------------------------|-----------------|--|
| 🗶 🖓 🖉 10.80.4.50; Sub | Isscriber                  |                                        | CIT + EL Fage - |  |
| 🗾 Aeronix"            | Aeronix 802.16 Tactical F  | Radio                                  |                 |  |
|                       |                            |                                        |                 |  |
| Subscribor            | H/W and S/W Versions       |                                        |                 |  |
| Subscriber            | GUI Software Information   |                                        |                 |  |
| Station               | Version:                   | R6BWReqTxPwr10MOneAcmTestFIPS-NewPages |                 |  |
|                       | Build Date:                | Oct 29 2008 12:11:02                   |                 |  |
| Home 1                | )                          |                                        |                 |  |
| S/W Config            | Network Addresses          |                                        |                 |  |
|                       | Server IP Address:         | 10.80.4.50                             |                 |  |
| Kadio Control         | Internal IP Address:       | 10.1.1.1                               |                 |  |
| Service Flows         | ) MAC Address:             | 00-61-65-6E-64-01                      |                 |  |
| Status 5              | )                          |                                        |                 |  |
| Dia Status            | MAC SS Version Information | 1                                      |                 |  |
| bit status            | MAC CVS Tag:               | R6_NoGuardandACMMergeTEST              |                 |  |
| Maintenance 7         | SS MAC Created on:         | Oct 29 2008 15:01:56                   |                 |  |
| Network Status        | SS AECD Driver Created on: | Oct 29 2008 15:02:08                   |                 |  |
|                       |                            |                                        |                 |  |
| Power Settings        | Phy Versions               |                                        |                 |  |
| Test (10              | Modem Identification:      | 0xae80216d                             |                 |  |
| Admin + 11            | Modem Version:             | 0x08070381                             |                 |  |
| SW/Lindate            | Modem S Version:           | 0x06c306ba                             |                 |  |
|                       | Filter FPGA Version:       | 10.8                                   |                 |  |
| Version (13           | AGC Version:               | 10                                     |                 |  |
|                       | Phy Serial Num:            | 00021008                               |                 |  |
| Save Settings         |                            |                                        |                 |  |
|                       |                            |                                        |                 |  |
| Contact + (15         |                            |                                        |                 |  |
|                       | 7                          |                                        |                 |  |

|   | Table 0-17. Subscriber Station Home Page |                                                                                                    |  |  |
|---|------------------------------------------|----------------------------------------------------------------------------------------------------|--|--|
|   | Field/Control                            | Description                                                                                                    |  |  |
| 1 | Home                                     | HTML Link to the Home page that displays network access information as well as the hardware and software version information.                                                   |  |  |
| 2 | SW Config                                | HTML Link to the software configuration page; the configuration page contains the needed tools to define and configure the external systems interaction with the 802.16 radio.  |  |  |
| 3 | Radio Control                            | HTML Link to the Radio Control Page; the radio control page contains channel, initial ranging and TRANSEC parameters. The user has limited capabilities for TRANSEC and keying. |  |  |

Logout

16

|      | Table 0-17. Subscriber Station Home Page |                                                                                                    |  |  |  |  |
|------|------------------------------------------|----------------------------------------------------------------------------------------------------|--|--|--|--|
|      | Field/Control                            | Description                                                                                                    |  |  |  |  |
| 4    | Service Flow                             | HTML Link to the Service Flow page; the service flow page displays the current service flows within the node and the current state of each service flow; this page is used to enable or disable the ARQ.                                 |  |  |  |  |
| 5    | Status                                   | HTML Link to the Status page; the status page contains operating status of the radio.                                                                                                    |  |  |  |  |
| 6    | Bit Status                               | HTML Link to the Bit Status results page. This page provides results of the test executed at startup.                                                                                                    |  |  |  |  |
| 7    | Maintenance                              | HTML Link to the Maintenance; the maintenance page contains information for debugging and antenna pointing.                                                                                                    |  |  |  |  |
| 8    | Network Status                           | HTML Link to the Network Status page; this page provides transmit and receive status for the Ethernet interface.                                                                                                    |  |  |  |  |
| 9    | Power Settings                           | HTML link to the Power Settings page; this page provides<br>the capability to enter gain settings and cable loss settings<br>for ranging purposes.                                                                                       |  |  |  |  |
| (10) | Test                                     | HTML Link to the Test page for running either a CW test or BER test.                                                                                                    |  |  |  |  |
| (11) | Admin                                    | HTML Link to the administration page. This page provides<br>TRANSEC key selection and password changing<br>capabilities. The user login does not have access to the<br>TRANSEC key selection functions.                                  |  |  |  |  |
| (12) | Software Update                          | HTML Link to the software update page. This page provides the capability to update the software to the crypto officer only.                                                                                                    |  |  |  |  |
| (13) | Version                                  | HTML Link to Version page; the version page contains the hardware and software version information.                                                                                                    |  |  |  |  |
| (14) | Save Settings                            | Save Settings control key will save the current selected values in each GUI screen to the Base Station database.<br>Additions, modifications or deletions are not permanently saved to the database unless this control key is selected. |  |  |  |  |
| (15) | Contact                                  | HTML Link to the Contact Page; the contact page contains Aeronix Inc. contact information.                                                                                                    |  |  |  |  |
| (16) | Logout                                   | The logout control key logs the current user out of the system.                                                                                                    |  |  |  |  |

### Subscriber Station Software Configuration Page

This page is for display only and shows the classifier rules received from the base station.

# BAE SYSTEMS

| 🖉 10.80.4.50: Su                                   | bscriber C    | onfiguration - Window     | s Internet Explorer |                   |                |        |             |                |
|----------------------------------------------------|---------------|---------------------------|---------------------|-------------------|----------------|--------|-------------|----------------|
| 🔆 😌 👻 🖹 http://10.80.4.50/80216d/Configuration.htm |               |                           |                     |                   |                |        |             |                |
| 🚖 🕸 😁 🏈 1                                          | .0.80.4.50: S | Subscri 🗴 🌈 10.80.4.45: I | Base Stati          |                   |                |        | 👌 • 🗟 · 🖨 • | ₽ <u>P</u> age |
| 🗾 Aeron                                            | 11×*          | Aeronix 802.1             | 6 Tactical Ra       | dio               |                |        |             |                |
|                                                    | Class         | Rules                     |                     |                   |                | )<br>L |             |                |
| Subscribe                                          | Index S       | F Src MAC                 | Src Mask            | Dest MAC          | Dest MASK      |        |             |                |
| Station                                            | 1 5           | 5 00-61-65-6E-64-01       | FF-FF-FF-FF-FF      | 00-61-65-6E-64-00 | FF-FF-FF-FF-FF |        |             |                |
|                                                    | 2 5           | 5 00-61-65-6E-64-01       | FF-FF-FF-FF-FF      | 00-61-65-6E-64-02 | FF-FF-FF-FF-FF |        |             |                |
| Home                                               |               |                           |                     |                   |                | -      |             |                |
| S/W Config                                         |               |                           |                     |                   |                |        |             |                |
| Radio Control                                      |               |                           |                     |                   |                |        |             |                |
| Service Flows                                      |               |                           |                     |                   |                |        |             |                |
| Status                                             |               |                           |                     |                   |                |        |             |                |
| Bit Status                                         |               |                           |                     |                   |                |        |             |                |
| Maintenance                                        |               |                           |                     |                   |                |        |             |                |
| Network Status                                     |               |                           |                     |                   |                |        |             |                |
| Power Settings                                     |               |                           |                     |                   |                |        |             |                |
| Test                                               |               |                           |                     |                   |                |        |             |                |
| Admin                                              |               |                           |                     |                   |                |        |             |                |
| SW Update                                          |               |                           |                     |                   |                |        |             |                |
| Version                                            |               |                           |                     |                   |                |        |             |                |
|                                                    |               |                           |                     |                   |                |        |             |                |
| Save Settings                                      |               |                           |                     |                   |                |        |             |                |
| Contact                                            |               |                           |                     |                   |                |        |             |                |
| Contact                                            |               |                           |                     |                   |                |        |             |                |
| Logout                                             |               |                           |                     |                   |                |        |             |                |
|                                                    |               |                           |                     |                   |                |        |             |                |
|                                                    |               |                           |                     |                   |                |        |             |                |

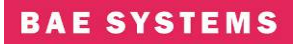

## Subscriber Station Radio Control Page

| 🖉 10. 80. 4. 50: S                  | ubscriber System Control - Windows Intern                                                                              | et Explorer                                                     |                              |
|-------------------------------------|----------------------------------------------------------------------------------------------------|-----------------------------------------------------------------|------------------------------|
| 🔆 🔆 🔁 http                          | p://10.80.4.50/80216d/SystemControl.htm                                                                                |                                                                 | 💌 🐓 🗶 Live Search            |
| 🚖 🕸 🔡 • 🏉                           | 10.80.4.50: Subscri 🗴 🌈 10.80.4.45: Base Stati                                                                         |                                                                 | 🏠 ▼ 🗟 🕤 🖶 ▼ 🔂 <u>P</u> age ▼ |
| AERON                               | Aeronix 802.16 Tac                                                                                                    | ctical Radio                                                    |                              |
| Subscribe                           | $\begin{array}{c} T_{x/Rx} \\ T_{x/Rx} \\ T_{x/Rx} \\ \end{array} \xrightarrow{(1)} \begin{array}{c} 1 \\ \end{array}$ |                                                                 |                              |
| Station                             | Channel Scan Channels: OFF                                                                                             | Scan Channels                                                   |                              |
| Home                                | Current Chan: 13 (5.785 GHz)                                                                                           | Channel (Freq) 13 (5.785 GHz) 🗸 Set                             | <u> </u>                     |
| S/W Config<br>Radio Control         | Current 20 MHz<br>Channelization:                                                                                      | $\odot$ 20 MHz $\odot$ 10 MHz (USA) $\odot$ 10 MHz (Europe) Set | 5                            |
| Service Flows                       | Power Values                                                                                                    |                                                                 | J                            |
| Status<br>Bit Status<br>Maintenance | Tx Pwr Ctrl: -2.0 dB<br>BS Estimated<br>EIRP: 31 dB                                                                    | Tx Pwr Ctrl: -2.0 dB 💌 Set                                      | )<br>E                       |
| Network Status                      | Cable Length and Loss                                                                                                  | mal Px Cable Loss: 40 ft TCN cable at 4 6CH7 (0 dB loss) v Set  | )                            |
| Test                                | Antenna: 3 ft. (1 dB)                                                                                                  | Antenna Cable Loss: 3 ft. 4.6GHz cable (1 dB loss) Set          | } <sup>1</sup>               |
| SW Update<br>Version                | Transec                                                                                                    |                                                                 | J                            |
| Save Settings                       | Status: OFF                                                                                                    | Transec Enable On Off                                           | 8                            |
| Contact                             | Current Eff. Key: 2                                                                                                    | Key Key 2 v Zeroize                                             | J                            |
| Logout                              |                                                                                                    |                                                                 |                              |

|   | Table 0-18. Subscriber Station Radio Control Page                                               |                                                                                                    |  |  |  |
|---|-------------------------------------------------------------------------------------------------|----------------------------------------------------------------------------------------------------|--|--|--|
|   | Field/Control                                                                                   | Description                                                                                                    |  |  |  |
| 1 | Tx/Rx StatusThe Tx/Rx Status indicates if the user has selected<br>the Tx/Rx control on or off. |                                                                                                    |  |  |  |
| 2 | Tx/Rx On and Off<br>Buttons                                                                     | Buttons to select the Tx/Rx function to be turned on<br>or off. When turned off the subscriber will not<br>transmit or receive.                                                                                                    |  |  |  |
| 3 | Scan Channels                                                                                   | Scan Channels allows the subscriber to scan all<br>channels in a frequency band searching for a valid<br>base station signal. Select the box to turn scan<br>channels on. The scan channels display of the left<br>of the screen shows the current scan channels<br>setting. If scan channels is off the subscriber only<br>uses the current channel. |  |  |  |
| 4 | Channel                                                                                         | <ul> <li>Displays channel information for the subscriber station.</li> <li>Current Channel – displays the current channel of the subscriber station.</li> </ul>                                                                                                    |  |  |  |

|     | Table 0-18. Subscriber Station Radio Control Page |                                                                                                    |  |  |  |  |
|-----|---------------------------------------------------|----------------------------------------------------------------------------------------------------|--|--|--|--|
|     | Field/Control                                     | Description                                                                                                    |  |  |  |  |
|     |                                                   | <ul> <li>Channel (Freq) – drop down to choose a different channel for the subscriber station.</li> <li>Set Button – changes the current channel of the subscriber station to the channel selected by the channel (freq) drop down.</li> </ul>                                                                                                    |  |  |  |  |
| 5   | Channelization                                    | <ul> <li>Allows the user to choose the channelization of the radio.</li> <li>Cur Channelization – Displays the current channelization setting of the radio.</li> <li>Channelization Selection – Allows the selection of channelization. The 10MHz Europe is not enabled in this release.</li> <li>Set Button – changes the current channelization selected by the user.</li> </ul>                                                                                                    |  |  |  |  |
| 6   | Power Values                                      | <ul> <li>Allows the user to adjust the transmit power of the radio.</li> <li>Tx Pwr Ctrl – the value on the left of the screen shows the current setting. The drop down on the right side of the screen allows the user to choose a different setting. Any grey value in the drop down is not currently supported in the product.</li> <li>Set Button – changes the transmit power control parameter to the chosen value from the drop down.</li> <li>BS Estimated EIRP – the value is an estimated EIRP based upon configuration settings and received RSSI readings.</li> </ul>                                                                                                    |  |  |  |  |
| (7) | Cable Length                                      | <ul> <li>Allows the user to define certain cable length values. The choices are defined on the Power Settings configuration page by a privileged user.</li> <li>External Rx – the current cable length and loss defined in the system for the external receive cable.</li> <li>External Rx Cable Loss – drop down to choose the receive cable length and loss in dB for the external receive cable length and loss parameter in the radio.</li> <li>Antenna – the current cable length and loss defined in the system for the antenna cable.</li> <li>Antenna Cable Loss – drop down to choose the antenna cable loss parameter.</li> <li>Set Button – changes the external receive cable.</li> </ul> |  |  |  |  |
| 8   | Transec                                           | <ul> <li>Displays the settings for Transec capability.</li> <li>Status - Displays whether Transec is on or off on the base station.</li> </ul>                                                                                                    |  |  |  |  |

| Table 0-18. Subscriber Station Radio Control Page |                                                                                                    |  |  |  |
|---------------------------------------------------|----------------------------------------------------------------------------------------------------|--|--|--|
| Field/Control                                     | Description                                                                                                    |  |  |  |
|                                                   | <ul> <li>Transec On/Off – buttons to turn Transec on<br/>or off. The crypto user is the only user that<br/>can turn Transec off.</li> </ul>                                      |  |  |  |
|                                                   | <ul> <li>Current Effective Key – displays the key slot<br/>of the current effective key. The current key<br/>is selected on the Admin page by the crypto<br/>officer.</li> </ul> |  |  |  |
|                                                   | <ul> <li>Key – drop down to select a key slot to<br/>zeroize.</li> </ul>                                                                                                    |  |  |  |
|                                                   | <ul> <li>Zeroize – button to initiate the zeroization of<br/>the key slot selected in the key drop down.</li> </ul>                                                              |  |  |  |

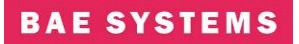

## Subscriber Station Service Flow Page

| 🖉 10. 80. 4. 50: Su               | bscribe          | r Servi  | ce Flows - Windows I  | Internet Explore | Î                |               |                 |                  |                     |
|-----------------------------------|------------------|----------|-----------------------|------------------|------------------|---------------|-----------------|------------------|---------------------|
| 🗿 🗸 🔊 🖉 http:                     | ://10.80.4       | 4.50/802 | 216d/ServiceFlows.htm |                  |                  |               |                 |                  | 🔽 😏 🗙 🛛 Live Search |
| <u>Eile E</u> dit <u>V</u> iew Fa | avorites         | Tools    | Help                  |                  |                  |               |                 |                  |                     |
| 🚖 🕸 😫 <b>- </b> 🖉 10              | 0.80.4.50        | ): Subsc | ri 🗴 🌈 10.80.4.45: Ba | se Stati         |                  |               |                 |                  | 🟠 🔹 🗟 👘 🖶 🔁 Page ୟ  |
| 🗾 Aeron                           | IIX <sup>-</sup> | Ae       | eronix 802.16         | <b>Tactical</b>  | Radio            |               |                 |                  |                     |
|                                   | Servi            | ce Flo   | WS                    |                  |                  |               |                 |                  |                     |
| Subscribe                         | Index            | CID      | Direction State       | Service Class    | Max Sustained R  | ate           |                 |                  |                     |
| Station                           | 4                | 65       | Downstream Active     | BE_MAX           | 50000.000 Kbp    | s             |                 | <u>}(1)</u>      |                     |
| Station                           | 5                | 66       | Upstream Active       | BE_MAX           | 50000.000 Kbp    | s             |                 |                  |                     |
| Home                              | Down             | nstreat  | n Burst Profiles      |                  |                  |               |                 | $\mathbf{i}$     |                     |
| S/W Config                        | Index            | DILIO    | C DCD FFC Code        | CINR             | CINR             | FEC           | FEC             |                  |                     |
| Radio Control                     | Index            |          |                       | Mandatory Exi    | it Minimum Entry | Mandatory Exi | t Minimum Entry |                  |                     |
| Service Flows                     | 1                | 2        | BPSK 1/2              | 6                | 9                | 1             | 0               |                  |                     |
| Status                            | 2                | 3        | QPSK 1/2              | 10               | 12               | 8             | 0               |                  |                     |
| Status                            | 3                | 4        | QPSK 3/4              | 12               | 17               | 12            | 0               | $\left( \right)$ |                     |
| Bit Status                        | 4                | 5        | QAM16 1/2             | 1/               | 19               | 10            | 0               |                  |                     |
| Maintenance                       | 5                | 0        | QAM16 3/4             | 21               | 21               | 24            | 0               |                  |                     |
| Network Status                    | 7                | 8        | QAM64 3/4             | 21               | 24               | 36            | 0               |                  |                     |
| Power Settings                    | Ľ                | •        | Qr1004 5/4            | 24               | 20               | 50            | Ŷ               | J                |                     |
| Test                              | Upstr            | eam B    | Surst Profiles        |                  |                  |               |                 | )                |                     |
| Admin                             | Index            |          | DDSK 1/2              |                  |                  |               |                 |                  |                     |
| SW Undate                         | 2                | 6        | OPSK 1/2              |                  |                  |               |                 |                  |                     |
| Varian                            | 3                | 7        | OPSK 3/4              |                  |                  |               |                 |                  |                     |
| Version                           | 4                | 8        | OAM16 1/2             |                  |                  |               |                 | $\left(3\right)$ |                     |
| Save Settings                     | 5                | 9        | OAM16 3/4             |                  |                  |               |                 |                  |                     |
|                                   | 6                | 10       | QAM64 2/3             |                  |                  |               |                 |                  |                     |
| Contact                           | 7                | 11       | QAM64 3/4             |                  |                  |               |                 | J                |                     |
|                                   | L                |          |                       |                  |                  |               |                 |                  |                     |
| Logout                            |                  |          |                       |                  |                  |               |                 |                  |                     |

|   | Table 0-19. Subscriber Station Service Flow Page |                                                                                                    |  |  |  |  |
|---|--------------------------------------------------|----------------------------------------------------------------------------------------------------|--|--|--|--|
|   | Field                                            | Description                                                                                                    |  |  |  |  |
| 1 | Service<br>Flows                                 | <ul> <li>Description</li> <li>Displays every service flow that is currently configured in the base station for the subscriber station. Displays the following fields: <ul> <li>Index - Actual index number assigned to the service flow.</li> <li>CID - Basic CID for this service flow.</li> <li>Direction - Direction is either upstream or downstream.</li> <li>State - States can be Provisioned, Admitted, or Active. Provisioned is a service flow that was configured but the subscriber has not yet established communication with the base station. Admitted is a state in which a subscriber is registered and allowed in the system but is not yet</li> </ul> </li> </ul> |  |  |  |  |
|   |                                                  | flowing traffic. Active is a flow that currently has                                                                                                    |  |  |  |  |
|   |                                                  | traffic or the ability to pass traffic.                                                                                                    |  |  |  |  |
|   |                                                  | <ul> <li>Service Class - The textual name of a conligured</li> </ul>                                                                                                    |  |  |  |  |

|   | Table 0-19. Subscriber Station Service Flow Page |                                                                                                    |  |  |  |  |
|---|--------------------------------------------------|----------------------------------------------------------------------------------------------------|--|--|--|--|
|   | Field                                            | Description                                                                                                    |  |  |  |  |
|   |                                                  | <ul> <li>service class that the node is using for QOS parameters.</li> <li>Max Sustained Rate - QOS parameter that defines the maximum sustained rate that will be made available to the flow.</li> </ul>                                                                                                    |  |  |  |  |
| 2 | Downstream<br>Burst Profiles                     | <ul> <li>Displays the downstream burst profiles which define the FEC types that the base station uses for transmissions. These fields are configured on the base station.</li> <li>Entry Fields (display only): <ul> <li>Index - the index into the burst profile table for the entry. This field is not entered by the user.</li> <li>DIUC – the DIUC for the entry. This field is not entered by the user.</li> <li>DCD FEC Code – drop down menu to choose the FEC to use for the burst profile. This defines the modulation type and forward error correction.</li> <li>CINR Mandatory Exit – Threshold value of CINR in dB that is used as a decision point to exit the use of this profile. Valid values are 1-65.</li> <li>CINR Minimum Entry - Threshold value of FEC errors that is used as a decision point to enter the use of this profile. Valid values are 1-65.</li> <li>FEC Mandatory Exit – Threshold value of FEC errors that is used as a decision point for exiting a current modulation. The unit of this value is bits per symbol.</li> </ul> </li> </ul> |  |  |  |  |
| 3 | Upstream<br>Burst Profiles                       | <ul> <li>Displays the upstream burst profiles which define the FEC types that the subscriber stations use for transmissions. The current implementation uses the same values for upstream as downstream for CINR and FEC entry and exit.</li> <li>Entry Fields (display only): <ul> <li>Index - the index into the burst profile table for the entry.</li> <li>UIUC – the UIUC for the entry.</li> <li>FEC – type of modulation and forward error correction of the burst profile.</li> </ul> </li> </ul>                                                                                                    |  |  |  |  |

## **Subscriber Station Status Page**

|                                                                                                    | 🚱 🕞 🔹 🔊 🕑 http://10.80.4.50/80216d/Status.htm                                                                                                    |                    |  |  |  |
|----------------------------------------------------------------------------------------------------|----------------------------------------------------------------------------------------------------|--------------------|--|--|--|
| Acronix 802.16 Tactical Radio         Status         Subscriber         MAC Address: 00-61-65-6E-61-01         BS Estimated EIRP: 31 dB         TV/Rx: ON         Current Channel: 13 (5.785 GHz)         Note         Station         BS Estimated EIRP: 31 dB         TV/Rx: ON         Current Channel: ratio: 20 MHz         Transec Status:         Struct Form         Network Connection Status         Front Panel: Base         Status         Error Danel: Base         Status         Front Panel: Base         Status         Mutenance         Network Status         Network Status         Network Status         Network Status         Network Status         Network Status         Network Status         Network Status         Network Status         Network Status         Network Status         Notatus         Status         Status         Status         Status         Status         Status         Status         Status | 👷 🏟 🔀 - 🎉 10.80.4.50: Subsori × 🎉 10.80.4.45: Base Statt                                                                                                    | 🏠 🔹 🗟 🔹 🖶 🖻 Eage ୟ |  |  |  |
| Status   Subscriber   Station   Box   Station   Box   Station   Box   Station   Box   Station   Box   Station   Box   Station   Box   Station   Box   Station   Box   Station   Box   Station   Box   Station   Box   Station   Box   Station   Current Channeli: 13 (5.785 GHz)   Data   Data   Statis   Transec Statis: ON   Current Channelization: 20 MHz   Transec Statis: OFF   Network Connection Status Sync a Recv a Xmit a concentration Status: Sync'd Status Status          | AERONIX Aeronix 802.16 Tactical Radio                                                                                                    |                    |  |  |  |
|                                                                                                    | ACTIONX       Acronix 802.16 Tactical Radio         Subscriber       Status         Current Channel: 13 (5.785 GHz)         MAC Address: 00-61-65-6E-64-01         BS Estimated EIRP: 31 dB         Tx/Rx: ON         Current Channelization: 20 MHz         SWConfig         Network Connection Status         Front Panel: Base         Status         Mainteance         Network Status         Swiscriber SFID         Current Modulation Type         Addimin         Switzer         Switzer         Switzer         Text         Admin         Switzer         Switzer         Text         Admin         Switzer         Switzer         Text         Admin         Switzer         Switzer         Text         Admin         Switzer         Text         Admin         Switzer         Current         Admin         Switzer         Current         Admin         Switzer         Current |                    |  |  |  |
|                                                                                                    |                                                                                                    |                    |  |  |  |

|   | Table 0-20. Subscriber Station Status Page |                                                                                                    |  |  |  |  |
|---|--------------------------------------------|----------------------------------------------------------------------------------------------------|--|--|--|--|
|   | Field/Control                              | Description                                                                                                    |  |  |  |  |
| 1 | Status                                     | <ul> <li>Status displays a subset of current settings.</li> <li>Current Channel – the current 802.16 specified channel that the subscriber station uses for transmit and receive in scan channels is disabled.</li> <li>MAC Address – The IEEE 802.16 MAC address of the subscriber station.</li> <li>BS Estimated EIRP – Displays the estimated EIRP of the subscriber station based upon user configured gain a loss values.</li> <li>Tx/Rx - Status indicating whether the base station Tx/Rx capability is currently on or off.</li> <li>Current Channelization– displays the</li> </ul> |  |  |  |  |

|   | Table 0-20. Subscriber Station Status Page |                                                                                                    |  |  |  |
|---|--------------------------------------------|----------------------------------------------------------------------------------------------------|--|--|--|
|   | Field/Control                              | Description                                                                                                    |  |  |  |
|   |                                            | <ul> <li>channelization of the subscriber station.</li> <li>Transec Status – displays the current status of Transec (on.off)</li> </ul>                                                                                                    |  |  |  |
| 2 | Network Connection<br>Status               | <ul> <li>Front Panel - Displays the PHY status lights on an interval basis.</li> <li>Connection Status – The status of the connection from the perspective of the MAC.</li> </ul>                                                                                                    |  |  |  |
| 3 | Status Table                               | <ul> <li>Displays the status of each subscriber connection.</li> <li>Subscriber SFID - Contains the service flow ID of the downstream service flow to the subscriber.</li> <li>Current Modulation Type – Contains the current modulation/FEC type for the receive connection. The display show the modulation of the receive frame at the time sampled.</li> <li>Avg CINR – Displays the average CINR value for the receive connection.</li> <li>Avg Leveled RSSI – Displays the average leveled RSSI value for the receive connection. The value is calculated from the receive loss and gain values entered by the user and the actual RSSI value received by the PHY.</li> <li>Level – Displays the level of the RSSI.</li> </ul> |  |  |  |

### Subscriber Station Bit Status Page

This page shows the results of the bit tests executed at startup. The names and number of tests may change due to FIPS requirement changes.

# BAE SYSTEMS

| 🔿 🗣 🙋 http://10.80.4.50 | V 🐓 🗙 Live Search                 |              |
|-------------------------|-----------------------------------|--------------|
| 🔗 😁 🗸 🏉 10.80.4.50: St  | ubscri × 🍘 10.80.4.45: Base Stati | 🙆 • 🗟 - 🖶 Pa |
|                         | Aeronix 802 16 Tactical Radio     |              |
|                         |                                   |              |
| 1                       | Bit Status                        |              |
| ubscriber               | Kernel Bit Status                 |              |
| Station                 | RAM Test: OK                      |              |
|                         | Flash Test: OK                    |              |
| Home                    | Kernel Status: OK                 |              |
| S/W Config              | Network Status: OK                |              |
| adio Control            | Phy Link: UP                      |              |
|                         |                                   |              |
| rvice Flows             |                                   |              |
| Status                  |                                   |              |
| Bit Status              |                                   |              |
| aintenance              |                                   |              |
|                         |                                   |              |
| twork Status            |                                   |              |
| wer Settings            |                                   |              |
| Test                    |                                   |              |
| Admin                   |                                   |              |
| Admin                   |                                   |              |
| W Update                |                                   |              |
| Version                 |                                   |              |
|                         |                                   |              |
| ve Settings             |                                   |              |
|                         |                                   |              |
| Contact                 |                                   |              |
|                         |                                   |              |
| Logout                  |                                   |              |
|                         |                                   |              |
|                         |                                   |              |
|                         |                                   |              |

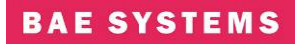

### **Subscriber Station Maintenance Page**

| 🖉 10. 80. 4. 50: Ma                   | aintenance - Win                                                                                                    | dows Inter            | net Explor            | er                   |                          |                          |                               |                  |                             |                                     |    |              |                      |
|---------------------------------------|----------------------------------------------------------------------------------------------------|-----------------------|-----------------------|----------------------|--------------------------|--------------------------|-------------------------------|------------------|-----------------------------|-------------------------------------|----|--------------|----------------------|
| 🌀 🕞 🗕 http                            | ://10.80.4.50/Mainte                                                                                                    | nance.htm             |                       |                      |                          |                          |                               |                  |                             |                                     |    | 🕶 🗲 🗙 Live S | Search               |
| 🚖 🛠 😁 🟉 1                             | .0.80.4.50: Mainte                                                                                                    | × 🏉 10.80             | ).4.45: Base          | Stati                |                          |                          |                               |                  |                             |                                     |    | 🚯 • 🖻 • 🖗    | 🛊 🔹 🔂 <u>P</u> age ' |
| Z AERON                               | AERONIX" Aeronix Support                                                                                                    |                       |                       |                      |                          |                          |                               |                  |                             |                                     |    |              |                      |
|                                       | <ul> <li>Node Mainte</li> </ul>                                                                                                    | nance                 |                       |                      |                          |                          |                               |                  |                             |                                     | ו  |              |                      |
| Subscribe<br>Station                  | <b>r</b><br>Reboot This N                                                                                                    | ode Now               | REBOO                 | DT                   | τ                        | Jse Default              | Database                      | Use              | e Default DB                |                                     | }0 |              |                      |
| Home                                  | Channel Main                                                                                                    | ntenance S            | tatus                 |                      |                          |                          |                               |                  |                             |                                     | D  |              |                      |
| S/W Config<br>Radio Control           | SFID Curren<br>CINR                                                                                                    | t Average<br>CINR     | Current<br>RSSI       | Average<br>RSSI      | Current<br>Lvl'd<br>RSSI | Average<br>Lvl'd<br>RSSI | Avg<br>Freq<br>Offset<br>(Hz) | Clock<br>Adjust  | FEC<br>Corrected<br>Bits    | Average<br>FEC<br>Corrected<br>Bits | 2  |              |                      |
| Service Flows                         | 4 36                                                                                                    | 30                    | -26                   | -27                  | -48                      | -49                      | -624                          | 0                | 0                           | 0                                   | J  |              |                      |
| Bit Status Maintenance Network Status | Status     Tx/Rx Maintenance Status       Bit Status     Rx     Invalid     CRCs Reset     Tx       Maintenance     Frames     Frames     Trames     Drop       16212600     10     0     66     4053153     0 |                       |                       |                      |                          |                          |                               |                  |                             |                                     |    |              |                      |
| Power Settings                        | Ranging Envi                                                                                                    | ironment –            |                       |                      |                          |                          |                               |                  |                             |                                     | ו  |              |                      |
| Test                                  | Antenn                                                                                                    | a                     |                       | Trans                | mit (Tx)                 |                          |                               | Rece             | eive (Rx)                   |                                     |    |              |                      |
| Admin                                 | Antenna An<br>Gain Cab                                                                                                    | tenna PA<br>le Loss G | A Tx Exte<br>Gain Cal | ernal Tx<br>ble Loss | Internal T:<br>Cable Los | x Tx Powe<br>s Control   | r LNA R<br>Gain               | x Exter<br>Cable | nal Rx Inter<br>e Loss Cabl | nal Rx<br>e Loss                    |    |              |                      |
| SW Update                             | 6 dB 1                                                                                                    | dB 38                 | 8 dB                  | 9 dB                 | 1 dB                     | -2.0 dB                  | 32 dB                         | 9                | dB 1                        | dB                                  | J  |              |                      |
| Version Board Temperature's           |                                                                                                    |                       |                       |                      |                          |                          |                               |                  |                             |                                     |    |              |                      |
| Save Settings<br>Contact              | Phy Tempera           51 °C           123.8 °F                                                                                                    | ature                 |                       |                      |                          |                          |                               |                  |                             |                                     | 5  |              |                      |
| Logout                                |                                                                                                    |                       |                       |                      |                          |                          |                               |                  |                             |                                     |    |              |                      |

|   | Table 0-21. Subscriber Station Maintenance Page |                                                                                                    |  |  |  |
|---|-------------------------------------------------|----------------------------------------------------------------------------------------------------|--|--|--|
|   | Field/Control                                   | Description                                                                                                    |  |  |  |
| 1 | Node Maintenance                                | Provides a method of rebooting the system<br>without a power cycle.<br>Provides a method to revert back to the default<br>database.                                                                                                    |  |  |  |
| 2 | Channel Maintenance<br>Status                   | <ul> <li>Provides some additional values on a connection basis for debugging and antenna pointing purposes.</li> <li>Current CINR – the instantaneous CINR for the connection.</li> <li>Average CINR – the average CINR of the connection over a period of received frames.</li> <li>Current RSSI – the instantaneous RSSI for the connection.</li> <li>Average RSSI – the average RSSI of the connection over a period of received</li> </ul> |  |  |  |

|   | Table 0-21. Subs    | criber Station Maintenance Page                                                                                                    |
|---|---------------------|----------------------------------------------------------------------------------------------------|
|   | Field/Control       | Description                                                                                                    |
|   |                     | frames.                                                                                                    |
|   |                     | <ul> <li>Current Leveled RSSI – the current<br/>leveled RSSI value for the connection.<br/>The leveled RSSI reflects the loss and<br/>gain values from the output of the PHY<br/>(including the transmit power attenuation<br/>value) to the PA/LNA.</li> </ul> |
|   |                     | <ul> <li>Average Leveled RSSI – the average<br/>leveled RSSI value of the connection over<br/>a period of received frames.</li> </ul>                                                                                                    |
|   |                     | <ul> <li>Average Frequency Offset – the average<br/>frequency offset of the connection over a<br/>period of received frames.</li> </ul>                                                                                                    |
|   |                     | <ul> <li>FEC Corrected Bits – the instantaneous<br/>forward error correction corrected bits</li> </ul>                                                                                                    |
|   |                     | <ul> <li>Average FEC Corrected Bits – the<br/>average forward error correction<br/>corrected bits for the connection</li> </ul>                                                                                                    |
|   |                     | Provides the Tx and Rx frame counts and well as error counts for debugging.                                                                                                    |
|   |                     | <ul> <li>Rx Frames – the number of frames<br/>received</li> </ul>                                                                                                    |
|   |                     | <ul> <li>Invalid Frames – the number of frames received that were invalid</li> </ul>                                                                                                    |
| 3 | Tx/Rx Maintenance   | • CRCs Rx – the number of CRCs received                                                                                                    |
| - | Status              | <ul> <li>Reset Rx – the number of times the receive path has been reset</li> </ul>                                                                                                    |
|   |                     | <ul> <li>Tx Frames – the number of frame<br/>transmitted</li> </ul>                                                                                                    |
|   |                     | <ul> <li>Tx Drop – the number of transmit frames<br/>that were dropped by the classifiers</li> </ul>                                                                                                    |
| 4 | Ranging Environment | Provides the gain and loss settings used for<br>ranging purposes and EIRP calculations. These<br>settings are configured on the Power Settings and<br>Radio Control pages.                                                                                      |
| 5 | PHY Temperature     | Provides the temperature of the PHY card inside of the radio box.                                                                                                    |

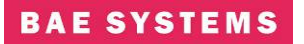

## Subscriber Station Network Status Page

| 🖉 10.80.4.50: Subscriber Network Status - Windows Internet Explorer |                    |
|---------------------------------------------------------------------|--------------------|
| ④ +                                                                 | 🖌 🛃 🗙 Live Search  |
| 😭 🕸 😢 👻 🏉 10.80.4.50: Subscri × 🎉 10.80.4.45: Base Stati            | 🟠 🔹 🗟 👘 🖶 📴 Bage 🤊 |
| AERONIX Aeronix 802.16 Tactical Radio                               |                    |
| Network Status                                                      |                    |
| Subscriber Packets Errors Dropped Overruns Frames Carrier           |                    |
| Station Rx 201855 0 0 0 0 0 N/A (1)                                 |                    |
| Tx 72633 0 0 0 N/A 0                                                |                    |
| Home                                                                |                    |
| S/W Config                                                          |                    |
| Radio Control                                                       |                    |
| Service Flows                                                       |                    |
| Status                                                              |                    |
| Bit Status                                                          |                    |
| Maintenance                                                         |                    |
| Network Status                                                      |                    |
| Power Settings                                                      |                    |
| Test                                                                |                    |
| Admin                                                               |                    |
| SW Update                                                           |                    |
| Version                                                             |                    |
|                                                                     |                    |
| Save Settings                                                       |                    |
| Context                                                             |                    |
|                                                                     |                    |
| Logout                                                              |                    |
|                                                                     |                    |
|                                                                     |                    |
| 1                                                                   |                    |

|   | Table 0-22. Subscriber Station Network Status |                                                                                                    |  |  |  |  |
|---|-----------------------------------------------|----------------------------------------------------------------------------------------------------|--|--|--|--|
|   | Field/Control                                 | Description                                                                                                    |  |  |  |  |
| 1 | Network Status                                | Displays the number of transmitted and received<br>frames on the network side of the radio. This<br>reflects the eth0 interface in a non-bridging<br>configuration and the mybridge interface in a<br>bridging configuration. |  |  |  |  |

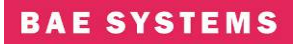

## **Subscriber Station Power Settings Page**

| 🖉 10. 80. 4. 50: Su         | bscriber Power      | Settings - Windows Internet Exp | lorer                      |                     |                 |                            |
|-----------------------------|---------------------|---------------------------------|----------------------------|---------------------|-----------------|----------------------------|
| 🔆 🖉 🕶 🔊                     | //10.80.4.50/8021   | 16d/PowerSettings.htm           |                            |                     |                 | 💌 🐓 🗙 Live Search          |
| 😭 🏟 😫 T 🏉 10                | 0.80.4.50: Subscri. | × 🌈 10.80.4.45: Base Stati      |                            |                     |                 | 🟠 🔹 🔝 👘 🖶 🖶 <u>P</u> age 💌 |
| AERON                       | IX" Aei             | ronix 802.16 Tactic             | al Radio                   |                     |                 |                            |
|                             | - Static Gain       | and Loss                        |                            |                     | )               |                            |
| Subscribe                   | - Gain:             |                                 | Loss:                      |                     |                 |                            |
| Station                     | PA Tx Gain:         | 38 dB                           | Internal Rx<br>Cable Loss: | 1                   | dB              |                            |
| Home                        | LNA Rx<br>Gain:     | 32 dB                           | Internal Tx<br>Cable Loss: | 1                   | dB              |                            |
| S/W Config<br>Radio Control | Antenna<br>Gain:    | 6 dB                            |                            |                     |                 |                            |
| Service Flows               |                     |                                 |                            |                     | Set             |                            |
| Status                      | – External Rx       | Cable Menu                      |                            |                     |                 |                            |
| Bit Status                  | External Rx         | Cable Loss:                     |                            | Comments:           |                 |                            |
| Maintenance                 | 40                  | ft. 9                           | dB                         | TCN cable at 4.6GHz |                 |                            |
| Network Status              | 40                  | ft. 10                          | dB                         | TCN cable at 5.8GHz | $\rangle^{(2)}$ |                            |
| Power Settings              | 47                  | ft. 9                           | dB                         | VWP cable at 4.6GHz |                 |                            |
| Test                        |                     |                                 |                            | Set                 |                 |                            |
| SW Update                   | – External Tx       | Cable Menu                      |                            |                     |                 |                            |
| Version                     | External Tx         | Cable Loss:                     |                            | Comments:           |                 |                            |
| Corres Contribution         | 40                  | ft. 9                           | dB                         | TCN cable at 4.6GHz |                 |                            |
| Save Settings               | 40                  | ft. 10                          | dB                         | TCN cable at 5.8GHz | $\rightarrow$ 3 |                            |
| Contact                     | 47                  | ft. 9                           | dB                         | VWP cable at 4.6GHz |                 |                            |
|                             |                     |                                 |                            | Set                 |                 |                            |
| Logout                      |                     |                                 |                            |                     |                 |                            |

| 🕗 10. 80. 4. 50: Su | bscriber Power Settings - Windows I                                                                                            | nternet Explorer                                          |          |                                |                    |  |
|---------------------|----------------------------------------------------------------------------------------------------|-----------------------------------------------------------|----------|--------------------------------|--------------------|--|
| 🗿 🗸 🔊 🖉 http:       | 🖉 🕞 🔹 🖻 http://10.80.4.50/80216d/PowerSettings.htm                                                                             |                                                           |          |                                |                    |  |
| 😭 🛠 😫 • 🏉 1         | 0.80.4.50: Subscri × 🌈 10.80.4.45: Base                                                                                        | Stati                                                     |          | 💁 🔹 📾 🔹 🖶 🔁 <u>P</u> age 🕶 🎯 T | i <u>o</u> ols ▼ " |  |
| Logout              |                                                                                                    |                                                           |          |                                | ^                  |  |
|                     | Antenna Cable Menu                                                                                                    |                                                           |          |                                |                    |  |
|                     | Antenna Cable Loss:                                                                                                    | Comments:                                                 |          |                                |                    |  |
|                     | 3 ft. 1                                                                                                    | dB 4.6GHz cable                                           |          |                                |                    |  |
|                     | 6 ft. 1                                                                                                    | dB 5.8GHz cable                                           | $\geq 4$ |                                |                    |  |
|                     | 0 ft. 0                                                                                                    | dB                                                        |          |                                | _                  |  |
|                     |                                                                                                    | Set                                                       |          |                                | =                  |  |
|                     |                                                                                                    |                                                           | )        |                                | _                  |  |
| Logout              | Antenna Cable Menu           Antenna Cable Loss:           3         ft. 1           6         ft. 1           0         ft. 0 | Comments:<br>dB 4.6GHz cable<br>dB 5.8GHz cable<br>dB Set | ]        |                                |                    |  |

|   | Table 0-23. Subscriber Station Power Settings Page |                                                                                                    |  |  |  |
|---|----------------------------------------------------|----------------------------------------------------------------------------------------------------|--|--|--|
|   | Field/Control                                      | Description                                                                                                    |  |  |  |
|   |                                                    | <ul> <li>PA Tx Gain – the transmit gain of the power amplifier located outside of the radio</li> <li>LNA Rx Gain – the receive gain of the low noise amplifier located outside of the radio</li> </ul>                                                                                                    |  |  |  |
|   |                                                    | <ul> <li>Antenna Gain – the gain of the antenna<br/>located outside of the radio</li> </ul>                                                                                                    |  |  |  |
| 1 | Static Gain and Loss                               | <ul> <li>Internal Rx Cable Loss - the loss of the<br/>cable and any other components in the<br/>receive path inside of the radio box but<br/>external to the PHY</li> </ul>                                                                                                    |  |  |  |
|   |                                                    | <ul> <li>Internal Tx Cable Loss – the loss of the<br/>cable and any other components in the<br/>transmit path inside of the radio box but<br/>external to the PHY</li> </ul>                                                                                                    |  |  |  |
|   |                                                    | <ul> <li>Attenuation – the change in transmit<br/>power of the PHY</li> </ul>                                                                                                    |  |  |  |
| 2 | External Rx Cable<br>Menu                          | <ul> <li>Contains up to three entries for external<br/>receive cable loss values. This value<br/>represents the receive cable between the<br/>radio unit and the receive LNA. The user<br/>inputs the length of the cable in feet and<br/>the loss value in dB. The comment field<br/>is optional. The first value entered will be<br/>the default value that gets used initially for<br/>ranging, leveled RSSI and EIRP<br/>calculations. To change the values used<br/>go to the Radio Control page.</li> </ul> |  |  |  |
| 3 | External Tx Cable<br>Menu                          | • Contains up to three entries for the transmit cable loss values. This value represents the cable between the radio unit and the transmit power amplifier. The user inputs the length of the cable in feet and the loss value in dB. The comment field is optional.                                                                                                    |  |  |  |
| 4 | Antenna Cable Menu                                 | • Contains up to three entries for the antenna cable loss values. This value represents the cable between the power head and the antenna. The user inputs the length of the cable in feet and the loss value in dB. The comment field is optional.                                                                                                    |  |  |  |

Notes:

The Set button in each section is used to place the current values entered into the database.

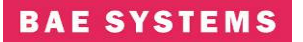

#### **Subscriber Station Test Page**

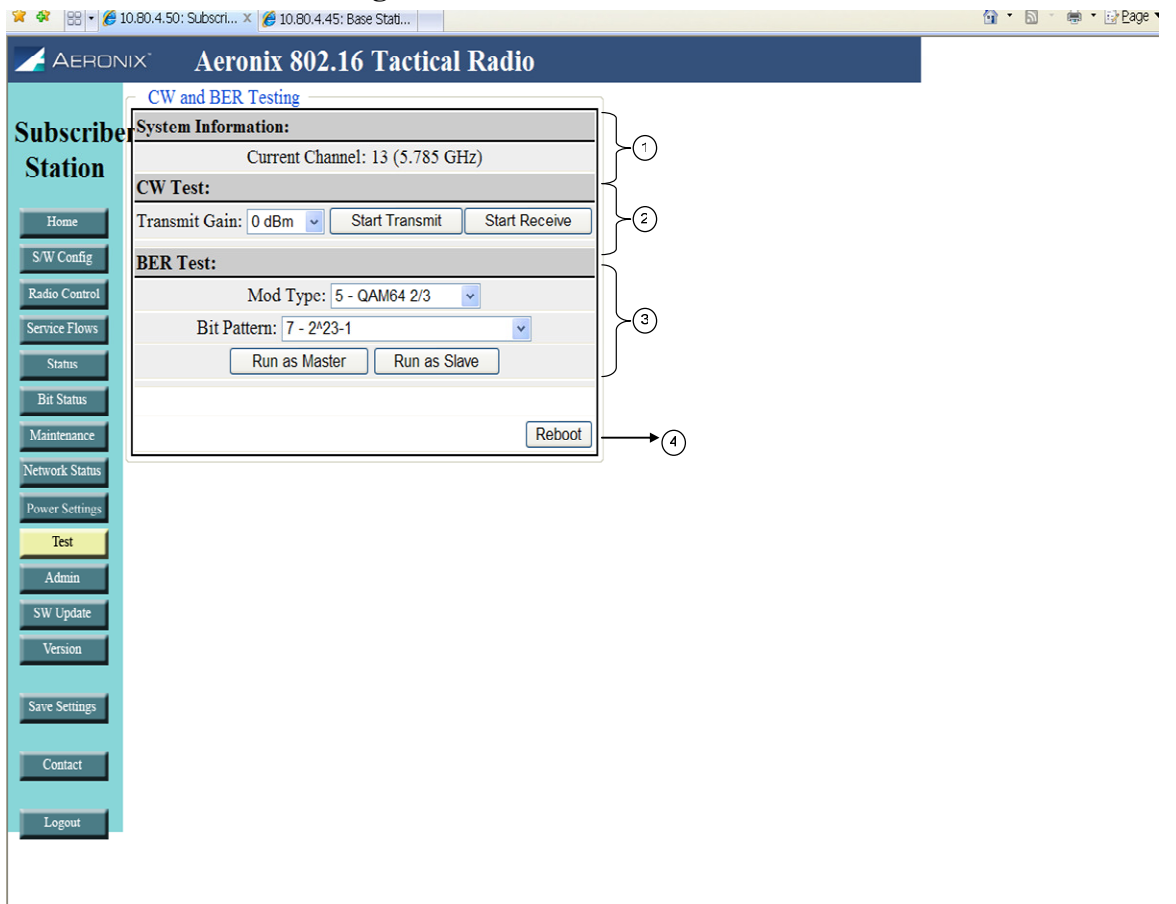

|   | Table 0-24. Subscriber Station Test Page |                                                                                                    |  |  |  |
|---|------------------------------------------|----------------------------------------------------------------------------------------------------|--|--|--|
|   | Field/Control                            | Description                                                                                             |  |  |  |
| 1 | System Information                       | Provides the current channel information of the radio                                                   |  |  |  |
|   |                                          | Provides the capability to execute a continuous waveform test.                                          |  |  |  |
| 2 | CW Test                                  | <ul> <li>Transmit Gain – Selection of the transmit<br/>gain desired from the pull down menu.</li> </ul> |  |  |  |
|   |                                          | <ul> <li>Start Transmit – Starts the transmission of<br/>a CW</li> </ul>                                |  |  |  |
|   |                                          | <ul> <li>Start Receive – Starts the receive of a<br/>CW</li> </ul>                                      |  |  |  |
|   |                                          | Provides the capability to execute a bit error rate test.                                               |  |  |  |
| 3 | BER Test                                 | <ul> <li>Mod Type – Defines the modulation type used during the test.</li> </ul>                        |  |  |  |
|   |                                          | <ul> <li>Bit Pattern – Define the bit patter used<br/>during the test.</li> </ul>                       |  |  |  |
|   |                                          | <ul> <li>Run as Master – Starts the test with the radio as the master.</li> </ul>                       |  |  |  |

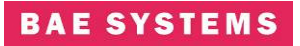

|   | Table 0-24. Subscriber Station Test Page |             |                                                             |  |
|---|------------------------------------------|-------------|-------------------------------------------------------------|--|
|   | Field/Control                            | Description |                                                             |  |
|   |                                          | •           | Run as Slave – Starts the test with the radio as the slave. |  |
| 4 | Control Buttons                          | •           | Reboot – reboots the system.                                |  |

#### Notes:

Executing any of the tests from this page requires a reboot of the system to return the radio to normal operation.

#### Subscriber Admin Page

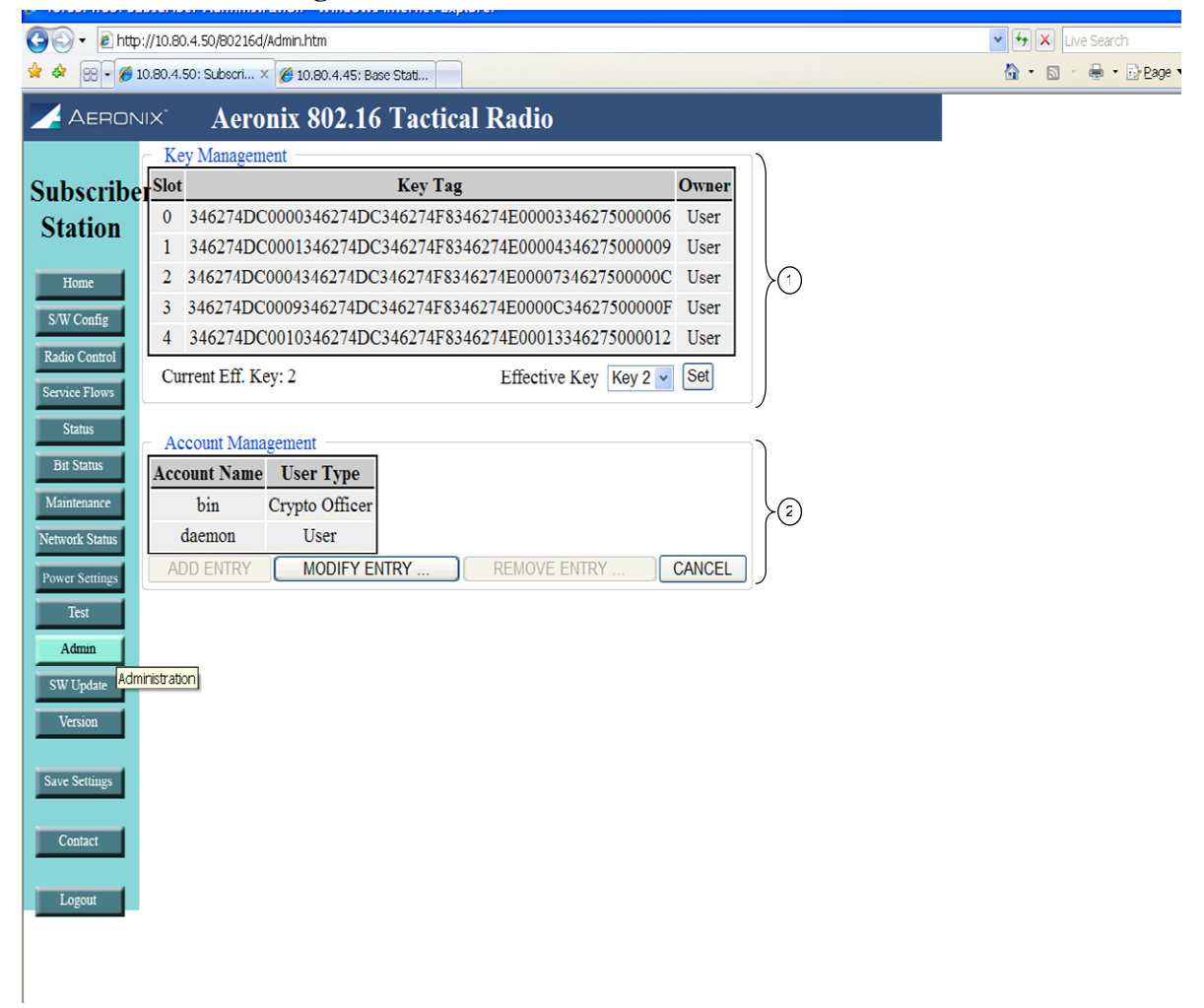

|   | Table 0-25. Subscriber Station Admin Page |                                                                                                    |  |  |  |
|---|-------------------------------------------|----------------------------------------------------------------------------------------------------|--|--|--|
|   | Field/Control                             | Description                                                                                                    |  |  |  |
| 1 | Key Management                            | Provides the crypto user with the capability to<br>choose the active key slot by selecting the slot<br>from the drop down menu and clicking the set<br>button. |  |  |  |
| 2 | Account Management                        | Provides each user with the capability to change account passwords.                                                                                            |  |  |  |

#### Subscriber Software Update Page

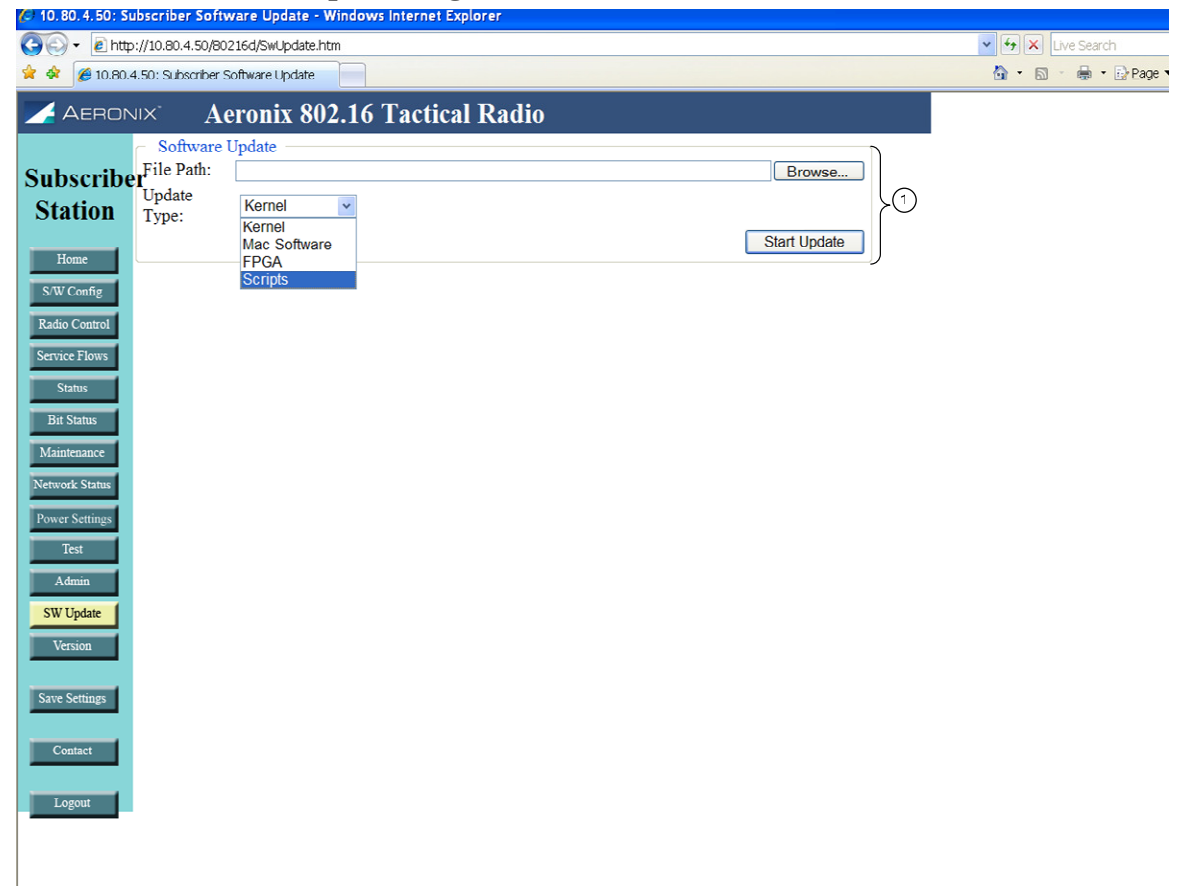

|   | Table 0-26. Subscriber Station Software Update Page |                                                                                                    |  |  |  |  |  |  |
|---|-----------------------------------------------------|----------------------------------------------------------------------------------------------------|--|--|--|--|--|--|
|   | Field/Control                                       | Description                                                                                                    |  |  |  |  |  |  |
| 1 | Software Update                                     | <ul> <li>Provides the crypto user with the capability to choose to update the software on the unit.</li> <li>File Path – location of the file to update on the unit.</li> <li>Update type – the type of file on the unit</li> </ul> |  |  |  |  |  |  |
|   |                                                     | • Update type – the type of file on the Unit to update.                                                                                                    |  |  |  |  |  |  |

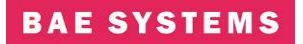

| Table 0-26. Subscriber Station Software Update Page |       |                                                    |  |  |  |  |
|-----------------------------------------------------|-------|----------------------------------------------------|--|--|--|--|
| Field/Control                                       | ption |                                                    |  |  |  |  |
|                                                     | •     | Start update button – initiates the update process |  |  |  |  |

## **Subscriber Station Version Page**

| AERONIX Aeronix 802.16 Tactical Radio                 | 🔄 - 🔊 - 🖶 - 🕞 Eage 🕶 🎯 Tools 🔻 |
|-------------------------------------------------------|--------------------------------|
| AERONIX Aeronix 802.16 Tactical Radio                 |                                |
| H/W and S/W Versions                                  |                                |
| H/W and S/W Versions                                  |                                |
| oscriber                                              |                                |
| GUI Software Information                              |                                |
| ation Version: R6BWReqTxPwr10MOneAcmTestFIPS-NewPages |                                |
| Build Date: Oct 29 2008 12:11:02                      |                                |
| Home                                                  |                                |
| W Config                                              |                                |
| io Control                                            |                                |
| Internal IP Address: 10.1.1.1                         |                                |
| MAC Address: 00-61-65-6E-64-01                        |                                |
| Status                                                |                                |
| tt Status                                             |                                |
| Internet SS MAC Created and Oct 20 2008 15:01:56      |                                |
| SS MAC Created on: Oct 29 2008 15:01:30               | 6)                             |
| ork Status                                            | $\bigcirc$                     |
| er Settings Phy Versions                              |                                |
| Test Modem Identification: 0xae80216d                 |                                |
| Modem Version: 0x08070381                             |                                |
| Modem S Version: 0x06c306ba                           | 3                              |
| VUpdate Filter FPGA Version: 10.8                     | 0                              |
| AGC Version: 10                                       |                                |
| Phy Serial Num: 00021008                              |                                |
| e Settings                                            |                                |
|                                                       |                                |
| Contact                                               |                                |
|                                                       |                                |
| osout                                                 |                                |
|                                                       |                                |
|                                                       |                                |

|   | Table 0-27. Subscriber Station Version Page |                                         |  |  |  |  |  |  |
|---|---------------------------------------------|-----------------------------------------|--|--|--|--|--|--|
|   | Field/Control                               | Description                             |  |  |  |  |  |  |
| 1 | GUI Software<br>Information                 | Date and Time of current GUI build      |  |  |  |  |  |  |
| 2 | Server IP Address                           | Ethernet IP Address of Base Station     |  |  |  |  |  |  |
| 3 | Internal IP Address                         | MAC S/W network interface IP Address    |  |  |  |  |  |  |
| 4 | MAC Address                                 | MAC H/W Address of SS network interface |  |  |  |  |  |  |
| 5 | MAC CVS Tag                                 | SS MAC S/W current version              |  |  |  |  |  |  |
| 6 | BS MAC Dates                                | SS MAC modules build date and time      |  |  |  |  |  |  |

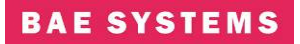

|   | Table 0-27. Subscriber Station Version Page |                                                    |  |  |  |  |  |
|---|---------------------------------------------|----------------------------------------------------|--|--|--|--|--|
|   | Field/Control                               | Description                                        |  |  |  |  |  |
| 7 | Phy Versions                                | Firmware versions for PHY and Serial Number of PHY |  |  |  |  |  |

## **Contact Page**

The contact page provides contact information for the 802.16 product.

### 5.0 SYSTEM SETUP AND CONFIGURATION EXAMPLE

#### **5.1 Bridging Mode Scenario**

Setup a simple BS – SS Bridging configuration with one external network node on the SS and on external node on the BS. For a user scenario you should substitute users' addresses for BS, SS, PC1, and PC2.

In the bridging mode, use of internal MAC addresses is required. For the current radios the BS MAC is 00:61:65:6e:64:00 and SS MAC is 00:61:65:6e:64:nn where nn equals the subscriber number configured in the start script.

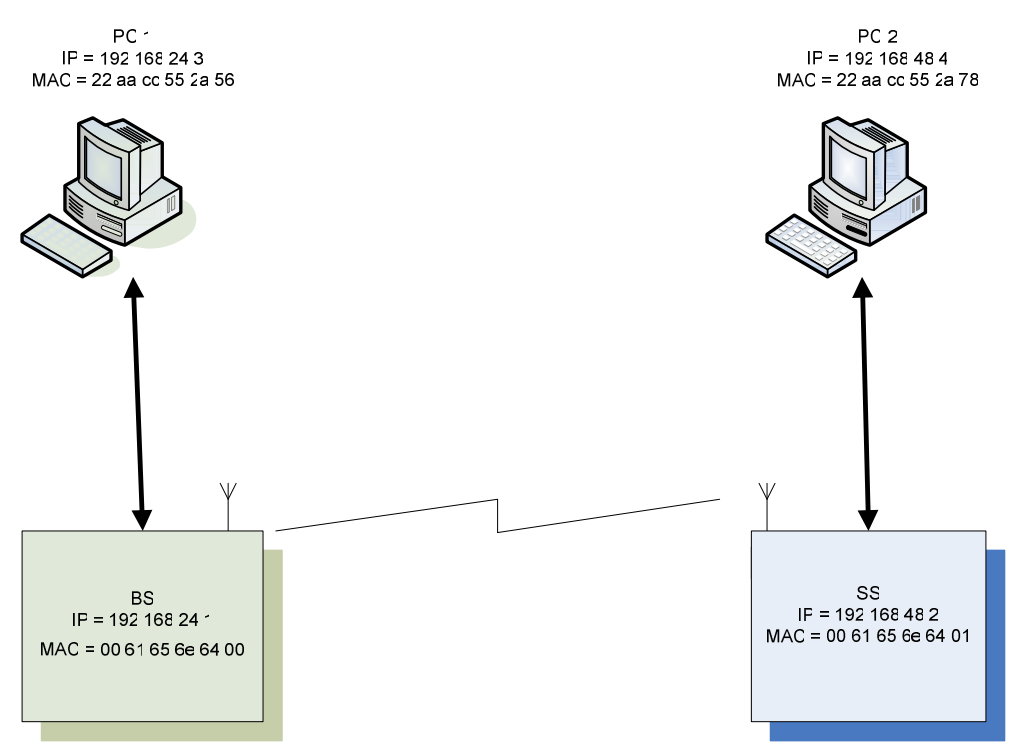

Figure 13. Example Bridging Setup Scenario

### 5.2 Bridging Base Station Configuration Mode

- 1) Turn AER16 Power ON.
- 2) Connect to AER16 Users Port with terminal emulator. (Baud = 115200, 8-N-1 no flow control)
- 3) \$ cd /mnt/jffs2
- 4) \$ cp startShimBridgeBS start
- 5) \$ vi start
  - a. Change if config line to use desired IP address"192.168.24.1"
  - b. Save file.

6) If you have upgraded to a release of code that has database changes, now is the time to remove your old databases. Please refer to the release notes of each release to determine if a remove of the database is necessary.

rm /mnt/jffs2/database/\*

- 7) Open shell to radio and execute "reboot" to reboot the radio. < *reboot the machine or cycle power*>
- 8) From PC 1, bring up Internet Explorer.
- 9) In Internet explorer, put the following in the address field:
  - a. http://192.168.24.1
- 10) Follow the <S/W Config> link to the configuration page.
- 11) Configure a Service Class: A few default service classes are configured automatically. One of these may be sufficient for your needs and this step can be skipped.
  - a. Schedule Type = Best Effort, Latency = 80, Jitter = 20, Priority = 1
  - b. SC 1: (Name = "Gold", Max Rate = 50,000 Kbps, Min Rate = 1,000 Kbps)
- 12) Now configure 2 Provisioned Service Flows (upstream and downstream) for the PCs and specify the desired bandwidth by choosing the appropriate service class. In bridging mode the MAC addresses in the service flows should be the one of the subscriber station. One can remove any existing service flows that are not being used prior to configuring additional ones.
  - a. SF 1: (SF Index = 4, MAC= 00 61 65 6e 64 01, Direction=Upstream, Service Class = Gold, State = Provisioned)
  - b. SF 2: (SF Index = 5, MAC= 00 61 65 6e 64 01, Direction=Downstream, Service Class = Gold, State = Provisioned)
- 13) Remove any existing classifiers then configure the classifiers. The classifiers allow data to flow through the system across the specified service flows. Shown below are the classifiers for the upstream and downstream service flows configured previously. This example shows the configuration of classifiers using MAC addresses. The SF Index must match the SF Index of the corresponding service flow.
  - a. Class 1: (SF Index = 4, Src Mac = 22 aa cc 55 2a 78, Dst Mac = 22 aa cc 55 2a 56, Src Mask = ff ff ff ff ff, Dst Mask = ff ff ff ff ff ff
- 14) Follow the <Radio Control> Link.
- 15) Select the desired channel from the Channel (Freq) drop down menu. One should select a frequency that is in the same band as power head being used.
- 16) Click the Set button next to the drop down.
- 17) Set Tx/Rx to ON if it is not.
- 18) Configure the Tx gain and hit the corresponding set button.
- 19) Enable or disable TRANSEC.
- 20) If TRANSEC is enabled, enter the KEY and hit the corresponding Load Now button or make no changes and run with the default key.

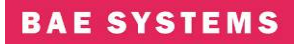

21) Click the Save Settings button to save the newly selected values to the database.

22) Proceed to SS configuration.

### 5.3 Bridging Subscriber Station Configuration Mode

- 1. Turn Power ON.
- 2. Connect to Users Port with terminal emulator. (Baud = 115200, 8-N-1 no flow control)
- 3. \$ cp startShimBridgeSS start
- 4. \$ cd /mnt/jffs2
- 5. \$ vi start
  - a. Change if config line to use desired IP address "192.168.24.2"
  - b. Change this line 'insmod macss.ko subscriberNumber=1' to = the desired subscriber number
  - c. Save file.
- 6. If you have upgraded to a release of code that has database changes, now is the time to remove you old databases. Please refer to the release notes of each release to determine if a remove of the database is necessary. If removal is necessary, type: rm/mnt/iffs2/database/\*
- 7. Reboot the unit by typing "reboot" at the console prompt or power cycle the unit.
- 8. From PC 2, bring up an Internet browser. Make sure you have configured the PC network parameters.
- 9. In the browser, put the following in the address field:
  - a. http://192.168.24.2
- 10. Follow the <Radio Control> Link.
- 11. Select the desired channel from the Channel (Freq) drop down menu. The channel should match that of the base station.
- 12. Set Tx/Rx to ON.
- 13. Enable or disable TRANSEC to match the selection of the base station.
- 14. If TRANSEC is enabled, enter the KEY and hit the corresponding Load Now button or make no changes and run with the default key.
- 15. Click the Save Settings button to save the newly selected values to the database

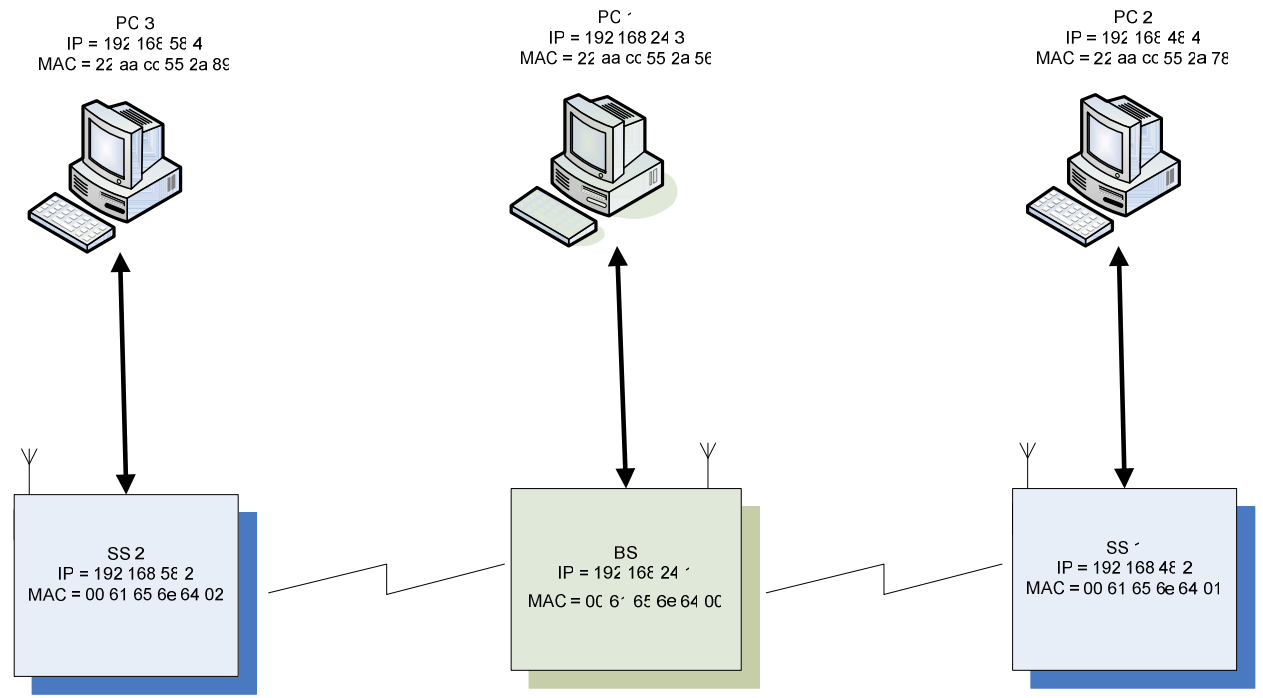

### 5.3.1 Bridging Base Station Configuration Mode with two subscribers

Figure 13.1 Example Bridging Setup Scenario 2 subscribers

- 1) Turn AER16 Power ON.
- 2) Connect to AER16 Users Port with terminal emulator. (Baud = 115200, 8-N-1 no flow control)
- 3) \$ cd /mnt/jffs2
- 4) \$ cp startShimBridgeBS start
- 5) \$ vi start
  - a. Change if config line to use desired IP address "192.168.24.1"
  - b. Save file.
- 6) If you have upgraded to a release of code that has database changes, now is the time to remove your old databases. Please refer to the release notes of each release to determine if a remove of the database is necessary.

rm /mnt/jffs2/database/\*

- 7) Open shell to radio and execute "reboot" to reboot the radio. < *reboot the machine or cycle power*>
- 8) From PC 1, bring up Internet Explorer.
- 9) In Internet explorer, put the following in the address field:
  - a. http://192.168.24.1
- 10) Follow the <S/W Config> link to the configuration page.

#### **BAE SYSTEMS**

- 11) Configure a Service Class: A few default service classes are configured automatically. One of these may be sufficient for your needs and this step can be skipped.
  - a. Schedule Type = Best Effort, Latency = 80, Jitter = 20, Priority = 1
  - b. SC 1: (Name = "Gold", Max Rate = 50,000 Kbps, Min Rate = 1,000 Kbps)
- 12) Now configure 2 Provisioned Service Flows (upstream and downstream) for the PCs and specify the desired bandwidth by choosing the appropriate service class. In bridging mode the MAC addresses in the service flows should be the one of the subscriber station. One can remove any existing service flows that are not being used prior to configuring additional ones.
  - a. SF 1: (SF Index = 4, MAC= 00 61 65 6e 64 01, Direction=Upstream, Service Class = Gold, State = Provisioned)
  - b. SF 2: (SF Index = 5, MAC= 00 61 65 6e 64 01, Direction=Downstream, Service Class = Gold, State = Provisioned)
  - c. SF 1: (SF Index = 6, MAC= 00 61 65 6e 64 02, Direction=Upstream, Service Class = Gold, State = Provisioned)
  - d. SF 2: (SF Index = 7, MAC= 00 61 65 6e 64 02, Direction=Downstream, Service Class = Gold, State = Provisioned)
- 13) Remove any existing classifiers then configure the classifiers. The classifiers allow data to flow through the system across the specified service flows. Shown below are the classifiers for the upstream and downstream service flows configured previously. This example shows the configuration of classifiers using MAC addresses. The SF Index must match the SF Index of the corresponding service flow.
  - a. Class 1: (SF Index = 4, Src Mac = 22 aa cc 55 2a 78, Dst Mac = 22 aa cc 55 2a 56, Src Mask = ff ff ff ff ff, Dst Mask = ff ff ff ff ff ff)
  - b. Class 2: (SF Index = 5, Src Mac = 22 aa cc 55 2a 56, Dst Mac = 22 aa cc 55 2a 78, Src Mask = ff ff ff ff ff, Dst Mask = ff ff ff ff ff ff
  - c. Class 3: (SF Index = 6, Src Mac = 22 aa cc 55 2a 89, Dst Mac = 22 aa cc 55 2a 56, Src Mask = ff ff ff ff ff, Dst Mask = ff ff ff ff ff ff
  - d. Class 4: (SF Index = 7, Src Mac = 22 aa cc 55 2a 56, Dst Mac = 22 aa cc 55 2a 89, Src Mask = ff ff ff ff ff, Dst Mask = ff ff ff ff ff ff
  - e. Class 5: (SF Index = 4, Src Mac = 22 aa cc 55 2a 78, Dst Mac = 22 aa cc 55 2a 89, Src Mask = ff ff ff ff ff ff, Dst Mask = ff ff ff ff ff ff

  - g. Class 7: (SF Index = 6, Src Mac = 22 aa cc 55 2a 89, Dst Mac = 22 aa cc 55 2a 78, Src Mask = ff ff ff ff ff ff, Dst Mask = ff ff ff ff ff ff)
  - h. Class 8: <u>Check forward flag</u> (SF Index = 7, Src Mac = 22 aa cc 55 2a 78, Dst Mac = 22 aa cc 55 2a 89, Src Mask = ff ff ff ff ff, Dst Mask = ff ff ff ff ff ff)
- 14) Follow the <Radio Control> Link.
- 15) Select the desired channel from the Channel (Freq) drop down menu. One should select a frequency that is in the same band as power head being used.
- 16) Click the Set button next to the drop down.

- 17) Set Tx/Rx to ON if it is not.
- 18) Configure the Tx gain and hit the corresponding set button.
- 19) Enable or disable TRANSEC.
- 20) If TRANSEC is enabled, enter the KEY and hit the corresponding Load Now button or make no changes and run with the default key.
- 21) Click the Save Settings button to save the newly selected values to the database.
- 22) Proceed to SS configuration.

### 5.4 Non-Bridging Mode Scenario

Setup a simple BS - SS non-bridging configuration with one external network node on the SS and on external node on the BS. For a user scenario you should substitute user's addresses for BS, SS, PC1, and PC2.

In the non-bridging mode, use of internal MAC addresses is required. For the current radios the BS MAC is 00:61:65:6e:64:00 and SS MAC is 00:61:65:6e:64:nn where nn equals the subscriber number configured in the start script.

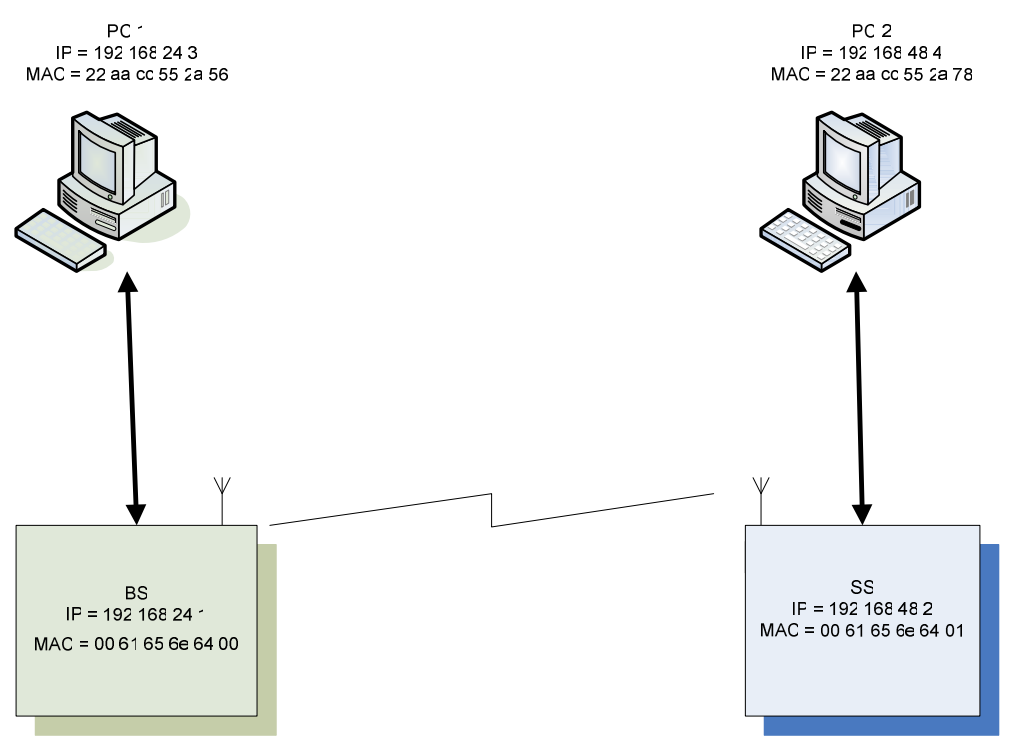

Figure 14. Example Non-Bridging Setup Scenario

### 5.5 Non-Bridging Base Station Configuration Mode

- 1. Turn AER16 Power ON.
- 2. Connect to AER16 Users Port with terminal emulator. (Baud = 115200, 8-N-1 no flow control)
- 3. \$ cd /mnt/jffs2
- 4. \$ cp startShimBS start
- 5. \$ vi start
  - a. Change 'ifconfig eth0' line to use desired IP address"192.168.24.1"
  - b. Modify the "route add" line to have the appropriate -net address. For the net address use "192.168.48.0".
  - c. Save file.
- 6. If you have upgraded to a release of code that has database changes, now is the time to remove you old databases. Please refer to the release notes of each release to determine if a removal of the database is necessary. If removal is necessary, type: rm/mnt/jffs2/database/\*
- 7. Reboot the unit by typing "reboot" at the console prompt or power cycle the unit.
- 8. From PC 1, bring up an Internet browser. Make sure you have configured the PC network parameters.
- 9. In the browser, put the following in the address field:
  - a. http://192.168.24.1
- 10. Follow the *<*S/W Config> link to the configuration page.
- 11. Configure a Service Class: A few default service classes are configured automatically. One of these may be sufficient for your needs and this step can be skipped.
  - a. Schedule Type = Best Effort, latency = 80, Jitter = 20, Priority = 1
  - b. SC 1: (Name = "Gold", Max Rate = 50,000 Kbps, Min Rate = 1,000 Kbps)
- 12. Now configure 2 Provisioned Service Flows (upstream and downstream) for the PCs and specify the desired bandwidth by choosing the appropriate service class if they do not already exist. To display the MAC address of the radio, open a shell and execute "ifconfig | more".
  - a. SF 1: (SF Index = 4, MAC= 00 61 65 6e 64 01, Direction=Upstream, Service Class = Gold, State = Provisioned)
  - b. SF 2: (SF Index = 5, MAC= 00 61 65 6e 64 01, Direction=Downstream, Service Class = Gold, State = Provisioned)
- 13. Remove any existing classifiers that are not needed and then configure the classifiers. Classifiers allow data to flow through the system across the specified service flows. Below are the classifiers for the upstream and downstream service flows configured using MAC addresses. The SF Index must match the SF Index of the corresponding service flow.
  - a. Class 1: (SF Index = 4, Src Mac = 00 61 65 6e 64 01, Dst Mac = 00 61 65 6e 64 00, Src Mask = ff ff ff ff ff, Dst Mask = ff ff ff ff ff ff)

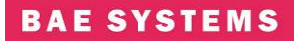

- 14. Follow the <Radio Control> Link.
- 15. Select the desired channel from the Channel (Freq) drop down menu.
- 16. Click the Set button next to the drop down.
- 17. Set Tx/Rx to ON if it is not.
- 18. Configure the max distance for SS acquisition.
- 19. Click the set button in the ranging environment section of the Radio Control screen.
- 20. Enable or disable TRANSEC.
- 21. If TRANSEC is enabled, enter the KEY and hit the corresponding Load Now button or make no changes and run with the default key.
- 22. Click the Save Settings button to save the newly selected values to the database.
- 23. Proceed to SS configuration.

### 5.6 Non-Bridging Subscriber Station Configuration Mode

- 1. Turn Power ON.
- 2. Connect to Users Port with terminal emulator. (Baud = 115200, 8-N-1 no flow control)
- 3. \$ cd /mnt/jffs2
- 4. \$ cp startShimSS start
- 5. vi start
  - a. Change 'ifconfig eth0' line to use desired IP address"192.168.48.2"
  - b. Change this line 'insmod macss.ko subscriberNumber=1' to = the desired subscriber number. If multiple subscribers increase number accordingly.
  - c. Modify the "route add" line to have the appropriate -net address. For the net address use "192.168.24.0".
  - d. Save the file.
- 6. If you have upgraded to a release of code that has database changes, now is the time to remove you old databases. Please refer to the release notes of each release to determine if a remove of the database is necessary. If removal is necessary, type:

rm /mnt/jffs2/database/\*

- 7. Reboot the unit by typing "reboot" at the console prompt or power cycle the unit.
- 8. From PC 2, bring up an Internet browser. Make sure you have configured the PC network parameters.
- 9. In the browser, put the following in the address field:
  - a. http://192.168.48.2
- 10. Follow the <Radio Control> Link.
- 11. Select the desired channel from the Channel (Freq) drop down menu. The channel should match that of the base station.
- 12. Set Tx/Rx to ON.
- 13. Enable or disable TRANSEC to match the selection of the base station.
- 14. If TRANSEC is enabled, enter the KEY and hit the corresponding Load Now button or make no changes and run with the default key.
- 15. Click the Save Settings button to save the newly selected values to the database.

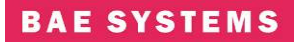

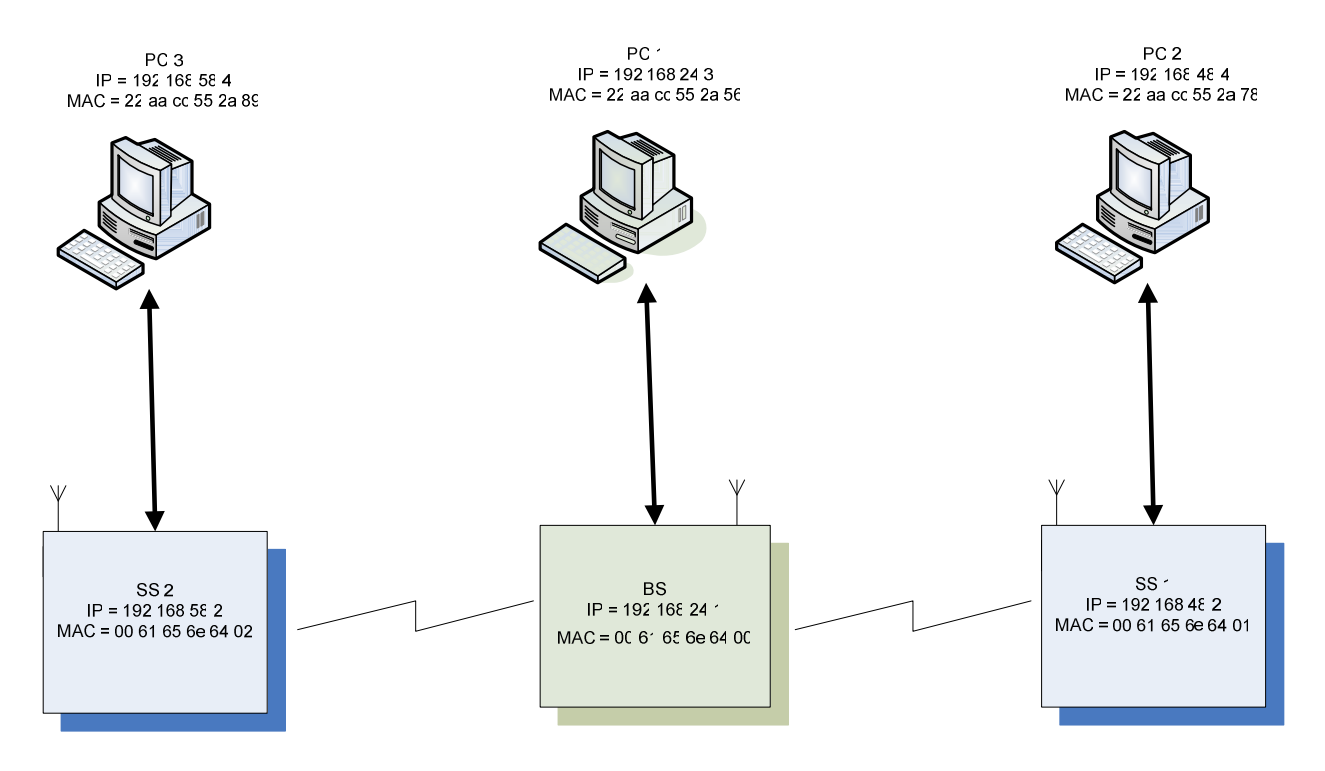

### 5.6.1 Non-Bridging Base Station Configuration Mode with Two subscribers

Figure 14.1 Non –Bridging Example with 2 Subscribers

- 1. Turn AER16 Power ON.
- 2. Connect to AER16 Users Port with terminal emulator. (Baud = 115200, 8-N-1 no flow control)
- 3. \$ cd /mnt/jffs2
- 4. \$ cp startShimBS start
- 5. \$ vi start
  - a. Change 'ifconfig eth0' line to use desired IP address"192.168.24.1"
  - b. Modify the "route add" line to have the appropriate -net address. For the net address use "192.168.48.0".
  - c. Save file.
- 6. If you have upgraded to a release of code that has database changes, now is the time to remove you old databases. Please refer to the release notes of each release to determine if a removal of the database is necessary. If removal is necessary, type: rm/mnt/jffs2/database/\*
- 7. Reboot the unit by typing "reboot" at the console prompt or power cycle the unit.
- 8. From PC 1, bring up an Internet browser. Make sure you have configured the PC network parameters.
- 9. In the browser, put the following in the address field:

- a. http://192.168.24.1
- 10. Follow the *<*S/W Config> link to the configuration page.
- 11. Configure a Service Class: A few default service classes are configured automatically. One of these may be sufficient for your needs and this step can be skipped.
  - 1) Schedule Type = Best Effort, latency = 80, Jitter = 20, Priority = 1
  - 2) SC 1: (Name = "Gold", Max Rate = 50,000 Kbps, Min Rate = 1,000 Kbps)
- 12. Now configure 2 Provisioned Service Flows (upstream and downstream) for the PCs and specify the desired bandwidth by choosing the appropriate service class if they do not already exist. To display the MAC address of the radio, open a shell and execute "ifconfig | more".
  - a. SF 1: (SF Index = 4, MAC= 00 61 65 6e 64 01, Direction=Upstream, Service Class = Gold, State = Provisioned)
  - b. SF 2: (SF Index = 5, MAC= 00 61 65 6e 64 01, Direction=Downstream, Service Class = Gold, State = Provisioned)
  - c. SF 1: (SF Index = 6, MAC= 00 61 65 6e 64 02, Direction=Upstream, Service Class = Gold, State = Provisioned)
  - d. SF 2: (SF Index = 7, MAC= 00 61 65 6e 64 02, Direction=Downstream, Service Class = Gold, State = Provisioned)
- 13. Remove any existing classifiers that are not needed and then configure the classifiers. Classifiers allow data to flow through the system across the specified service flows. Below are the classifiers for the upstream and downstream service flows configured using MAC addresses. The SF Index must match the SF Index of the corresponding service flow.
  - a. Class 1: (SF Index = 4, Src Mac = 00 61 65 6e 64 01, Dst Mac = 00 61 65 6e 64 00, Src Mask = ff ff ff ff ff ff, Dst Mask = ff ff ff ff ff ff)
  - b. Class 2: (SF Index = 5, Src Mac = 00 61 65 6e 64 00, Dst Mac = 00 61 65 6e 64 01, Src Mask = ff ff ff ff ff, Dst Mask = ff ff ff ff ff ff
  - c. Class 3: (SF Index = 6, Src Mac = 00 61 65 6e 64 02, Dst Mac = 00 61 65 6e 64 00, Src Mask = ff ff ff ff ff, Dst Mask = ff ff ff ff ff ff
  - d. Class 4: (SF Index = 7, Src Mac = 00 61 65 6e 64 00, Dst Mac = 00 61 65 6e 64 02, Src Mask = ff ff ff ff ff, Dst Mask = ff ff ff ff ff ff
  - e. Class 5: (SF Index = 4, Src Mac = 00 61 65 6e 64 01, Dst Mac = 00 61 65 6e 64 02, Src Mask = ff ff ff ff ff, Dst Mask = ff ff ff ff ff ff)

  - g. Class 5: (SF Index = 6, Src Mac = 00 61 65 6e 64 02, Dst Mac = 00 61 65 6e 64 01, Src Mask = ff ff ff ff ff, Dst Mask = ff ff ff ff ff)
- 14. Follow the <Radio Control> Link.
- 15. Select the desired channel from the Channel (Freq) drop down menu.
- 16. Click the Set button next to the drop down.

### BAE SYSTEMS

- 17. Set Tx/Rx to ON if it is not.
- 18. Configure the max distance for SS acquisition.
- 19. Click the set button in the ranging environment section of the Radio Control screen.
- 20. Enable or disable TRANSEC.
- 21. If TRANSEC is enabled, enter the KEY and hit the corresponding Load Now button or make no changes and run with the default key.
- 22. Click the Save Settings button to save the newly selected values to the database.
- 23. Proceed to SS configuration.

### 6.0 PERFORMANCE

#### **Radio Performance**

The 802.16 Radio meets or exceeds the performance parameters listed in Table 6-1.

| Table 6-1. Modem Performance             |                                                        |                               |       |  |  |  |  |  |
|------------------------------------------|--------------------------------------------------------|-------------------------------|-------|--|--|--|--|--|
| Parameter                                | Value                                                  |                               | Units |  |  |  |  |  |
| Band 1 Channel Center Frequencies        | 5.745, 5.765, 5.785,<br>5.805, 5.825                   | +/- 1 ppm @ 25 ℃              | GHz   |  |  |  |  |  |
| Band 2 Channel Center Frequencies        | 4.52, 4.54, 4.56, 4.58,<br>4.6, 4.62, 4.64, 4.66, 4.68 | +/- 1.5 ppm -40 ℃ to<br>+70 ℃ | GHz   |  |  |  |  |  |
| Transmitter:                             | 25 ℃                                                   | -40 ℃ to +70 ℃                |       |  |  |  |  |  |
| Average (RMS) Output Power               | 0 +/-1dB                                               |                               | dBm   |  |  |  |  |  |
| Peak Output Power                        | +27 +/-1dB                                             | 25 °C value -<br>3dBm/+1.5dBm | dBm   |  |  |  |  |  |
| Transmit 1dB Output Compression          | +37                                                    |                               | dBm   |  |  |  |  |  |
| VSWR                                     | 2:1                                                    |                               |       |  |  |  |  |  |
| Channel Bandwidth                        | 15.6                                                   |                               | MHz   |  |  |  |  |  |
| LO leakage                               | 15.3                                                   |                               | dBm   |  |  |  |  |  |
| Receiver:                                |                                                        |                               |       |  |  |  |  |  |
| Input Damage Level                       | 13                                                     |                               | dBm   |  |  |  |  |  |
| Input 1 dB compression                   | -7.8                                                   | -9.4 to -6.4                  | dBm   |  |  |  |  |  |
| Input 1 dB compression <sup>2</sup>      | -6.4                                                   | -7.2 to -5.7                  | dBm   |  |  |  |  |  |
| Input Third Order Intercept              | 3                                                      | 2 to 4.7                      | dBm   |  |  |  |  |  |
| Input Third Order Intercept <sup>2</sup> | 7.8                                                    | 6.9 to 8.5                    | dBm   |  |  |  |  |  |
| LO leakage                               | -25                                                    |                               | dBm   |  |  |  |  |  |
| VSWR                                     | 2:1                                                    |                               |       |  |  |  |  |  |
| Noise Figure                             | 8 db Max                                               | 25 °C value +/- 1 dB          | dB    |  |  |  |  |  |

<sup>1</sup> With front end attenuator off

 $^{2}$  With front end attenuator on

#### 6.1 Receiver Sensitivity

The sensitivity of the 802.16 Modem Module receiver conforms to Section 8.3.11.1 of the IEEE 802.16D5-2004 specification. The receiver Signal to Noise Ratio (SNR) assumptions are listed in Table 6-2.

| Table 6-2. Receiver SNR Assumptions |             |                   |                                           |  |  |  |  |  |
|-------------------------------------|-------------|-------------------|-------------------------------------------|--|--|--|--|--|
| Modulation                          | Coding Rate | Receiver SNR (dB) | Receiver Sensitivity<br>(8dB NF & 5dB IL) |  |  |  |  |  |
| BPSK                                | 1/2         | 6.4               | -85.6 dBm                                 |  |  |  |  |  |
| OPSK                                | 1/2         | 9.4               | -82.6 dBm                                 |  |  |  |  |  |
| QI OK                               | 3/4         | 11.2              | -80.8 dBm                                 |  |  |  |  |  |
| 16 OAM                              | 1/2         | 16.4              | -75.6 dBm                                 |  |  |  |  |  |
|                                     | 3/4         | 18.2              | -73.8 dBm                                 |  |  |  |  |  |
| 64 OAM                              | 2/3         | 22.7              | -69.3 dBm                                 |  |  |  |  |  |
|                                     | 3/4         | 24.4              | -67.6 dBm                                 |  |  |  |  |  |

### 6.2 User Data Rates

The 802.16 Modem Module PHY modulates and de-modulates the data packets as specified in Table 5-3 . The user throughput for the 10 MHz and 20 MHz bandwidths can be found in Table

|            | Table 6-3. User Data Rates 10 MHz         20 MHz         Bandwidth |                                                |                                   |                           |             |                    |                                               |                                                |              |  |  |
|------------|--------------------------------------------------------------------|------------------------------------------------|-----------------------------------|---------------------------|-------------|--------------------|-----------------------------------------------|------------------------------------------------|--------------|--|--|
| Modulation | Cyclic<br>prefix                                                   | Uncoded<br>block<br>size<br>(bytes/<br>symbol) | Coded<br>block<br>size<br>(bytes) | Overall<br>coding<br>rate | RS code     | CC<br>code<br>rate | 10MHz<br>BW<br>Burst<br>Data<br>rate<br>(Mbs) | 20 MHz<br>BW<br>Burst<br>Data<br>rate<br>(Mbs) | SNR<br>Eb/No |  |  |
| BPSK       | 1/4                                                                | 4                                              | 24                                | 1/6                       | (12,4,4)    | 1/2                | 1                                             | 2                                              |              |  |  |
| BPSK       | 1/4                                                                | 12                                             | 24                                | 1/2                       | None        | 1/2                | 3                                             | 6                                              | 6.4          |  |  |
| BPSK       | 1/4                                                                | 24                                             | 24                                | NA                        | None        | NA                 | 6                                             | 12                                             | 11(est)      |  |  |
| QPSK       | 1/4                                                                | 24                                             | 48                                | 1/2                       | (32,24,4)   | 2/3                | 6                                             | 12                                             | 9.4          |  |  |
| QPSK       | 1/4                                                                | 36                                             | 48                                | 3/4                       | (40,36,3)   | 5/6                | 10                                            | 18                                             | 11.2         |  |  |
| QPSK       | 1/4                                                                | 48                                             | 48                                | NA                        | None        | NA                 | 13                                            | 24                                             | 14(est)      |  |  |
| 16-QAM     | 1/4                                                                | 48                                             | 96                                | 1/2                       | (64,48,8)   | 2/3                | 13                                            | 24                                             | 16.4         |  |  |
| 16-QAM     | 1/4                                                                | 72                                             | 96                                | 3/4                       | (80,72,4)   | 5/6                | 20                                            | 36                                             | 18.2         |  |  |
| 16-QAM     | 1/4                                                                | 96                                             | 96                                | NA                        | None        | NA                 | 27                                            | 48                                             | 19(est)      |  |  |
| 64-QAM     | 1/4                                                                | 96                                             | 144                               | 2/3                       | (108,96,6)  | 3/4                | 27                                            | 48                                             | 22.7         |  |  |
| 64-QAM     | 1/8                                                                | 96                                             | 144                               | 2/3                       | (108,96,6)  | 3/4                | 30                                            | 53.33                                          | 22.7         |  |  |
| 64-QAM     | 1/8                                                                | 108                                            | 144                               | 3/4                       | (120,108,6) | 5/6                | 34                                            | 60                                             | 24.4         |  |  |
| 64-QAM     | 1/16                                                               | 108                                            | 144                               | 3/4                       | (120,108,6) | 5/6                | 36                                            | 63.53                                          | 24.4         |  |  |
| 64-QAM     | 1/32                                                               | 108                                            | 144                               | 3/4                       | (120,108,6) | 5/6                | 37                                            | 65.45                                          | 24.4         |  |  |
| 64-QAM     | 1/4                                                                | 144                                            | 144                               | NA                        | None        | NA                 | 41                                            | 72                                             | 25(est)      |  |  |
| 8PSK       | 1/4                                                                | 32                                             | 72                                | 8/18                      | (48,32,8)   | 2/3                | 9                                             | 16                                             |              |  |  |
| 8PSK       | 1/4                                                                | 42                                             | 72                                | 7/12                      | (54,42,6)   | 3/4                | 12                                            | 21                                             |              |  |  |
| 8PSK       | 1/4                                                                | 72                                             | 72                                | NA                        | None        | NA                 | 20                                            | 36                                             |              |  |  |
| 16PSK      | 1/4                                                                | 48                                             | 96                                | 1/2                       | (64,48,8)   | 2/3                | 13                                            | 24                                             |              |  |  |
| 16PSK      | 1/4                                                                | 72                                             | 96                                | 3/4                       | (80,72,4)   | 5/6                | 20                                            | 36                                             |              |  |  |
| 16PSK      | 1/4                                                                | 96                                             | 96                                | NA                        | None        | NA                 | 27                                            | 48                                             |              |  |  |

|            | Table 5-5 User Throughput for 10 MHZ Channel Bandwidth vs Number of Nodes in the Network |              |              |              |              |              |              |              |              |              |  |
|------------|------------------------------------------------------------------------------------------|--------------|--------------|--------------|--------------|--------------|--------------|--------------|--------------|--------------|--|
|            |                                                                                          | 1 Node       | 2 Node       | 3 Node       | 4 Node       | 5 Node       | 6 Node       | 7 Node       | 8 Node       | 9 - 20 Node  |  |
|            | Coded                                                                                    | Link Thruput | Link Thruput | Link Thruput | Link Thruput | Link Thruput | Link Thruput | Link Thruput | Link Thruput | Link Thruput |  |
| Modulation | Link Rate                                                                                | Mb/s         | Mb/s         | Mb/s         | Mb/s         | Mb/s         | Mb/s         | Mb/s         | Mb/s         | Mb/s         |  |
|            |                                                                                          |              |              |              |              |              |              |              |              |              |  |
| BPSK 1/2   | 6 Mbps                                                                                   | 2.6          | 2.5          | 2.5          | 2.5          | 2.4          | 2.4          | 2.4          | 2.4          | 2.3          |  |
| QPSK 1/2   | 12 Mbps                                                                                  | 5.1          | 5.0          | 5.0          | 4.9          | 4.9          | 4.8          | 4.8          | 4.7          | 4.7          |  |
| QPSK 3/4   | 18 Mbps                                                                                  | 7.6          | 7.5          | 7.4          | 7.4          | 7.3          | 7.2          | 7.1          | 7.1          | 7.0          |  |
| 16-QAM 1/2 | 24 Mbps                                                                                  | 10.2         | 10.1         | 10.0         | 9.9          | 9.8          | 9.7          | 9.6          | 9.5          | 9.4          |  |
| 16-QAM 3/4 | 36 Mbps                                                                                  | 15.3         | 15.1         | 15.0         | 14.8         | 14.7         | 14.5         | 14.4         | 14.2         | 14.1         |  |
| 64-QAM 2/3 | 48 Mbps                                                                                  | 20.4         | 20.2         | 20.0         | 19.8         | 19.6         | 19.4         | 19.2         | 19.0         | 18.8         |  |
| 64-QAM 3/4 | 54 Mbps                                                                                  | 23.0         | 22.7         | 22.5         | 22.3         | 22.0         | 21.8         | 21.6         | 21.3         | 21.1         |  |
| 8-PSK 1/2  | 18 Mbps                                                                                  | 7.7          | 7.6          | 7.5          | 7.4          | 7.3          | 7.3          | 7.2          | 7.1          | 7.0          |  |
| 16-PSK 1/2 | 24 Mbps                                                                                  | 10.2         | 10.1         | 10.0         | 9.9          | 9.8          | 9.7          | 9.6          | 9.5          | 9.4          |  |
| 16-PSK 3/4 | 36 Mbps                                                                                  | 15.3         | 15.1         | 15.0         | 14.8         | 14.7         | 14.5         | 14.4         | 14.2         | 14.1         |  |

|            | Table 5-4 User Throughput for 20 MHZ Channel Bandwidth vs Number of Nodes in the Network |              |              |              |              |              |              |              |              |              |  |
|------------|------------------------------------------------------------------------------------------|--------------|--------------|--------------|--------------|--------------|--------------|--------------|--------------|--------------|--|
|            |                                                                                          | 1 Node       | 2 Node       | 3 Node       | 4 Node       | 5 Node       | 6 Node       | 7 Node       | 8 Node       | 9 - 20 Nodes |  |
|            | Coded                                                                                    | Link Thruput | Link Thruput | Link Thruput | Link Thruput | Link Thruput | Link Thruput | Link Thruput | Link Thruput | Link Thruput |  |
| Modulation | Link Rate                                                                                | Mb/s         | Mb/s         | Mb/s         | Mb/s         | Mb/s         | Mb/s         | Mb/s         | Mb/s         | Mb/s         |  |
|            |                                                                                          |              |              |              |              |              |              |              |              |              |  |
| BPSK 1/2   | 6 Mbps                                                                                   | 5.1          | 5.0          | 5.0          | 4.9          | 4.9          | 4.8          | 4.8          | 4.7          | 4.7          |  |
| QPSK 1/2   | 12 Mbps                                                                                  | 10.2         | 10.1         | 10.0         | 9.9          | 9.8          | 9.7          | 9.6          | 9.5          | 9.4          |  |
| QPSK 3/4   | 18 Mbps                                                                                  | 15.2         | 15.0         | 14.9         | 14.7         | 14.6         | 14.4         | 14.3         | 14.1         | 14.0         |  |
| 16-QAM 1/2 | 24 Mbps                                                                                  | 20.4         | 20.2         | 20.0         | 19.8         | 19.6         | 19.4         | 19.2         | 19.0         | 18.8         |  |
| 16-QAM 3/4 | 36 Mbps                                                                                  | 30.6         | 30.3         | 30.0         | 29.7         | 29.4         | 29.1         | 28.8         | 28.5         | 28.2         |  |
| 64-QAM 2/3 | 48 Mbps                                                                                  | 40.8         | 40.4         | 40.0         | 39.6         | 39.2         | 38.8         | 38.4         | 37.9         | 37.5         |  |
| 64-QAM 3/4 | 54 Mbps                                                                                  | 45.9         | 45.4         | 45.0         | 44.5         | 44.1         | 43.6         | 43.1         | 42.7         | 42.2         |  |
| 8-PSK 1/2  | 18 Mbps                                                                                  | 15.3         | 15.1         | 15.0         | 14.8         | 14.7         | 14.5         | 14.4         | 14.2         | 14.1         |  |
| 16-PSK 1/2 | 24 Mbps                                                                                  | 20.4         | 20.2         | 20.0         | 19.8         | 19.6         | 19.4         | 19.2         | 19.0         | 18.8         |  |
| 16-PSK 3/4 | 36 Mbps                                                                                  | 30.6         | 30.3         | 30.0         | 29.7         | 29.4         | 29.1         | 28.8         | 28.5         | 28.2         |  |

### **APPENDIX: DEFINITIONS, ACRONYMS, AND ABBREVIATIONS**

The section provides the necessary definitions, acronyms, and abbreviations relevant to this document and necessary in order to understand this document.

- ACID ARQ Channel ID ARQ – Automatic Repeat Request ATM – Asynchronous Transfer Mode Authentication - Verification of the source of information **BS** – Base Station <u>CCV</u> – Clock Comparison Value CDMA – Code Division Multiple Access CID - Connection Identifier CINR - Carrier to Interference and Noise Ratio CS – Convergence Sub-layer DCD – Downlink Channel Descriptor DFS – Dynamic Frequency Selection DIUC – Downlink Interval Usage Code DL – Downlink EIRP - Effective Isotropic Radiated Power <u>GPS</u> – Global Positioning System H-ARQ – Hybrid Automatic Repeat Request HMAC - Hashed Message Authentication Code HW – Hardware Instantiate – Create an entity from an abstraction. Integrity – Verification that the information has not been altered. I/O – Input/Output IP – Internet Protocol JTRS – Joint Tactical Radio System MAC – Media Access Control <u>MSB</u> – Most Significant Bit OFDM – Orthogonal Frequency Division Multiplexing OFDMA – Orthogonal Frequency Division Multiple Access
- OS Operating System

### **BAE SYSTEMS**

- PDU Payload Data Unit
- <u>PHS</u> Payload Header Suppression
- PHY Physical Layer
- PKM Privacy Key Management
- QoS Quality of Service
- <u>RSSI</u> Received Signal Strength Indicator
- <u>RTG</u> Receive/Transmit Transition Gap
- <u>SDU</u> Service Data Unit
- SFID Service Flow ID
- SS Subscriber Station
- <u>SW</u> Software
- TCP Transmission Control Protocol
- <u>TLV</u> Type Length Value
- TRANSEC Transmission Security
- <u>TTG</u> Transmit/Receive Transition Gap
- UCD Uplink Channel Descriptor
- <u>UDP</u> User Datagram Protocol
- <u>UIUC</u> Uplink Interval Usage Code
- <u>UL</u> Uplink
- VLAN Virtual Local Area Network